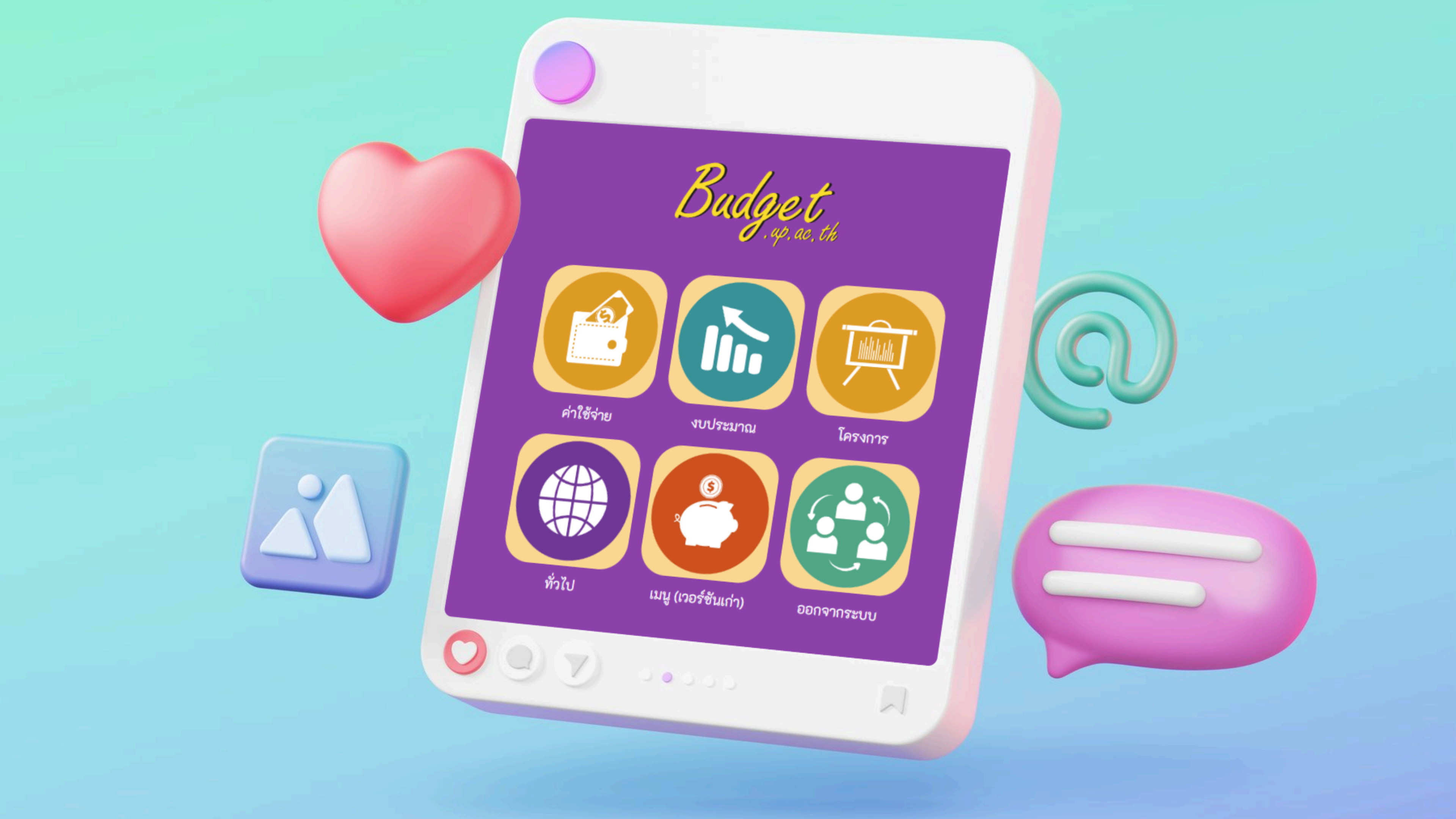

### อบรมการปรีบเกลี่ยเงินโครงการตามแผนปฏิบัติการ ประจำปังบประมาณ พ.ศ. 2568

### Section

- PART 1 การเกลี่ยเงินในรายละเอียดค่าใช้จ่ายโครงการ
- PART 2 Admin สังกัด สามารถเพิ่มสิทธิผู้รับผิดชอบโครงการ
- 🤣 PART 3 การตั้งตัวชี้วัดยุทธศาสตร์, การตั้งค่าบันทึกแผนการดำเนินงานในโครงการ, การเลือก SDGs
- 🥝 PART 4 การขออนุมัติโครงการ, การขออนุมัติค่าใช้จ่ายในการดำเนินโครงการ, ฟังก์ชื่นใหม่การขออนุมัติเดินทางในโครงการ
- 🥝 PART 5 การขออนุมัติเบิกค่าใช้จ่ายในการดำเนินโครงการ, การสรุปผลโครงการ, การขออนุมัติปิดโครงการ

### วันที่ 4 ต.ค. 2567 เวลา 13.30 น. ผ่านระบบ MST ที่ https://go.up.ac.th/SpreadMoney

# PART-1

### การเกลี่ยเงินในรายละเอียดค่าใช้จ่ายโครงการ

### การเกลี่ยเงินในรายละเอียดค่าใช้จ่ายโครงการ

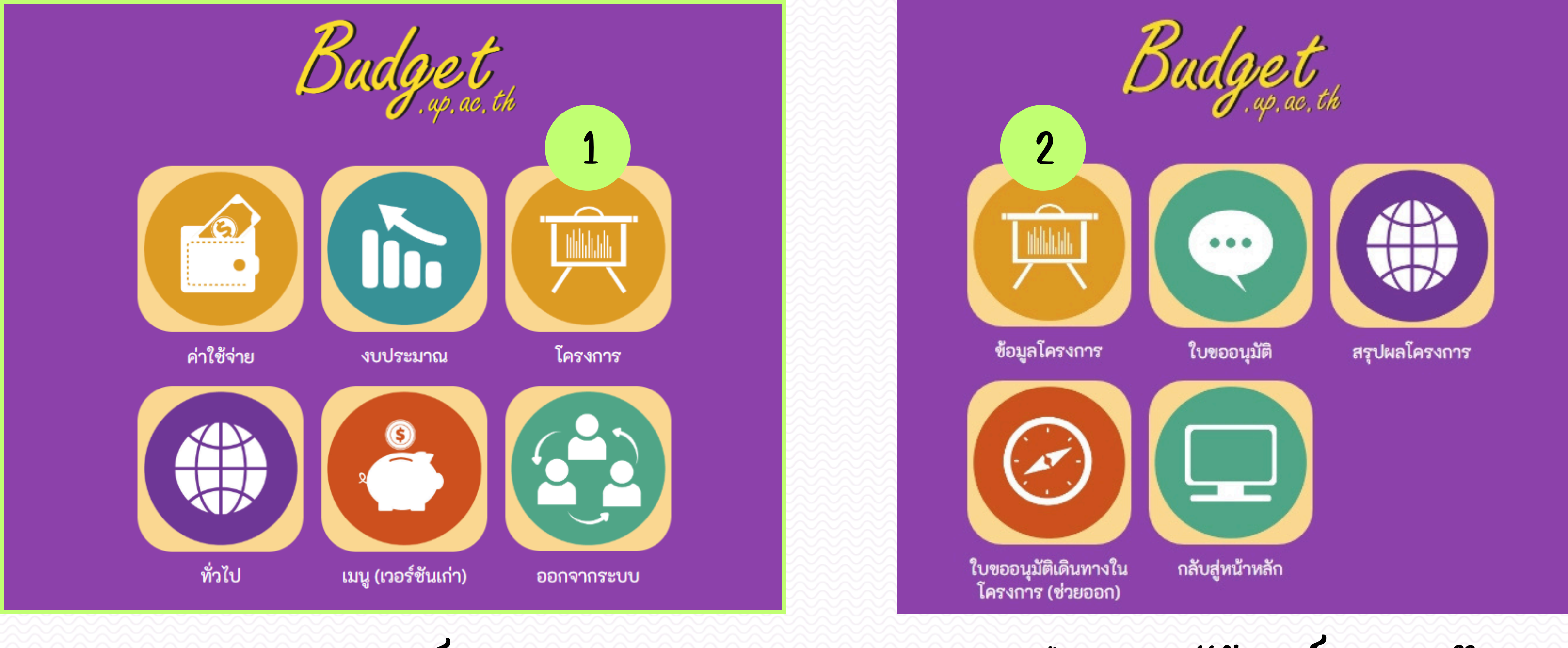

1. เลือกเมนู "โครงการ"

2. เลือกเมนู "ข้อมูลโครงการ"

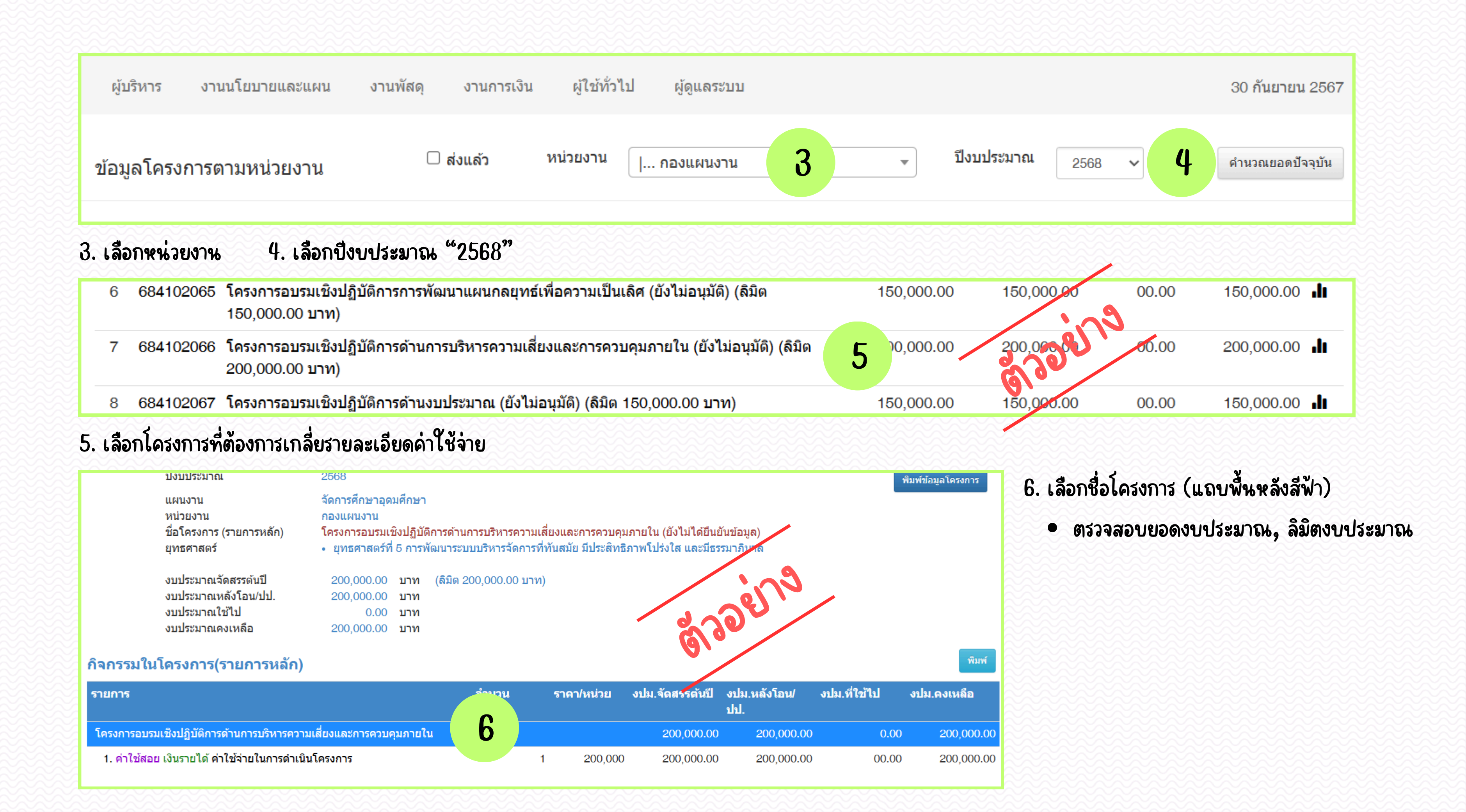

| รายการย่อ | ខ   |                      |             |                      |          |
|-----------|-----|----------------------|-------------|----------------------|----------|
|           | ที่ | แหล่งเงิน            | รายกว       | รายการย่อย           | หมายเหตุ |
| 8         | 1   | เงินรายได้ ค่าใช้สอย | ด่าไข้จ่ายใ | ในการดำเนินโครงการ 7 |          |
| ✓ ¥       |     | เงินรายไ 🗸 ไม่ระบุ   | Gide -      | i.                   |          |

7. ที่คอลัมน์รายการย่อย เลือก ค่าใช้จ่ายในการดำเนินโครงการ

| i   | ที่ แหล่งเงิน | รายการ    | 8 | รายการย่อง                   |
|-----|---------------|-----------|---|------------------------------|
| ✓ ¥ | เงินรายไ 🗸    | ค่าใช้สอย | • | ค่าใช้จ่ายในการดำเนินโครงการ |

8. ทำการเกลี่ยรายละเอียดค่าใช้จ่าย

- สามารถปรับเปลี่ยน รายการ, รายการย่อย, ราคา/หน่วย
- 🔹 เมื่อทำการเกลี่ยแล้วให้กด 🗸 ทุกครั้ง / รายการเกลี่ย
- ยอดรวมรายการที่เกลี่ย ต้องไม่เกินยอด "ลิมิต" ของโครงการ
- ต้องเกลี่ยรายการโดยใช้งบประมาณทั้งหมด ห้าม!! ให้ยอดงบประมาณเหลือเด็ดขาด
- เมื่อทำการเกลี่ยครบถ้วนแล้ว เลือกปุ่ม 📶 เพื่อกลับไปตรวจสอบรายการในหน้า รายการหลัก

ตัวอย่าง เมื่อเกลี่ยงบประมาณเกินลิมิตของโครงการ จะมีการแจ้งเตือนและ จะไม่สามารถทำการบันทึกรายการได้

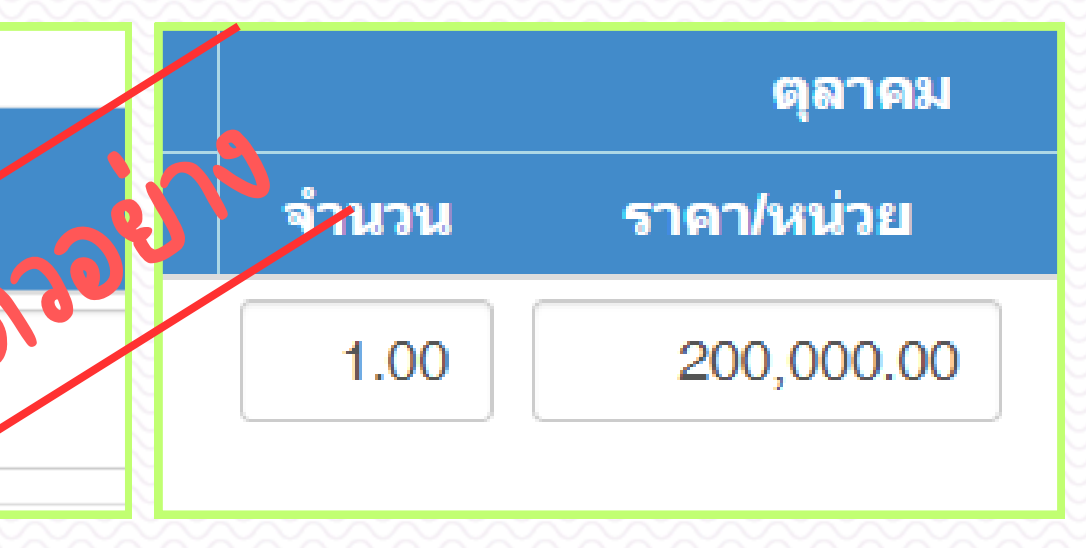

### demobudget.up.ac.th says ไม่สามารถบันทึกข้อมูลได้ เบที่ขอ 150,000,00 บาท กองแผนงาน งบคงเหลือ ตามเงิน รายได้ 100,000.00 นาห ลิมิตงบุตามเนื้อรายได้ที่ 2,200,000.00 บาห OK

# PART-2 Admin สังกัด สามารถเพิ่มสิทธิ์ ผู้รับผิดชอบโครงการ

# Admin สังกัด สามารถเพิ่มสิทธิผู้รับผิดชอบโครงการ เพื่อให้สามารถแก้ไขข้อมูลโครงการของตัวเองได้

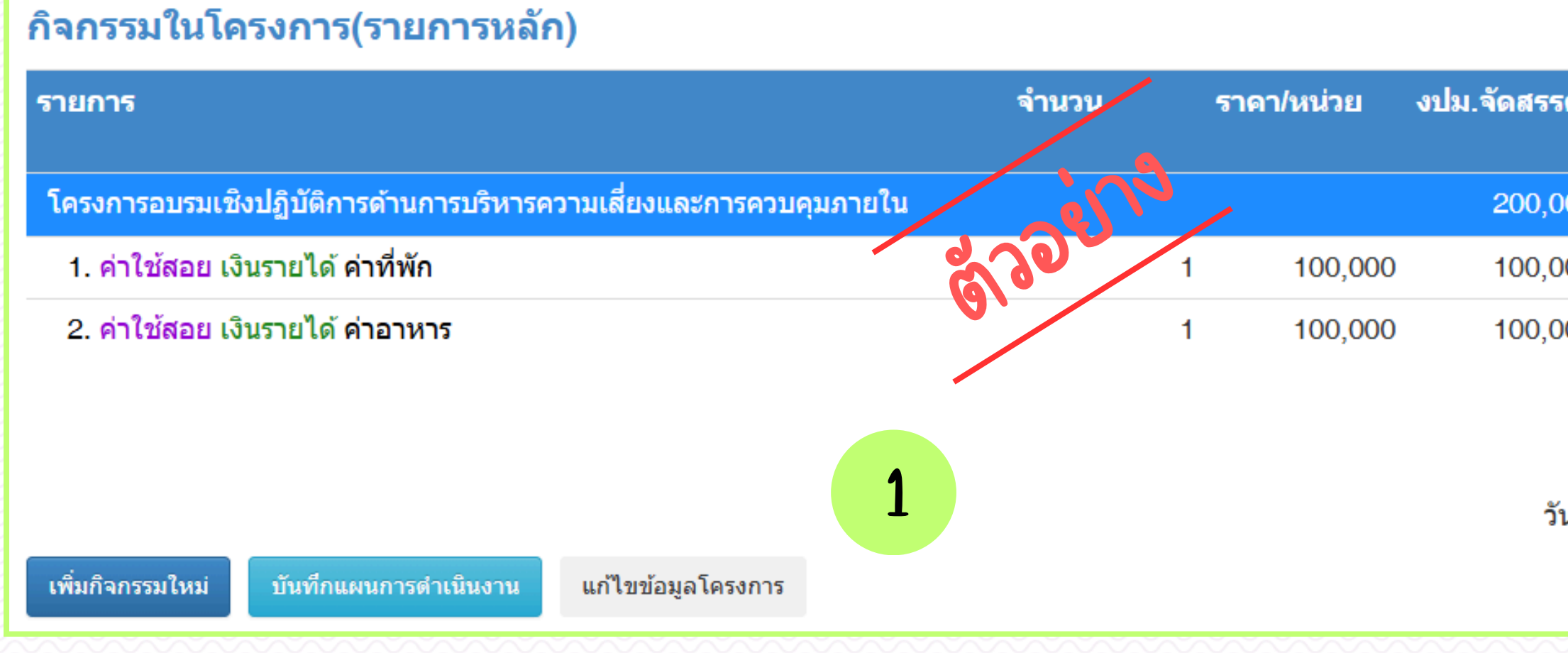

### 1. เลือกที่ปุ่ม "แก้ไขข้อมูลโครงการ"

|                 |                                                |                                               | พิมพ์                                                    |
|-----------------|------------------------------------------------|-----------------------------------------------|----------------------------------------------------------|
| รตันปี          | งปม.หลังโอน/<br>ปป.                            | งปม.ที่ใช้ไป                                  | งปม.ดงเหลือ                                              |
| 00.00           | 200,000.00                                     | 0.00                                          | 200,000.00                                               |
| 00.00           | 100,000.00                                     | 00.00                                         | 100,000.00                                               |
| 00.00           | 100,000.00                                     | 00.00                                         | 100,000.00                                               |
| ์<br>เนที่ยกเล่ | ี่สร้างโดย : นายอุดมชั<br>ลิกการยืนยันข้อมูลโค | ัย ยะวัน เมื่อ 14 สิงห<br>รงการล่าสุด 22 สิงห | หาคม 2567 12:42 น.<br>หาคม 2567 16:29 น.<br>ประวัติ กลับ |

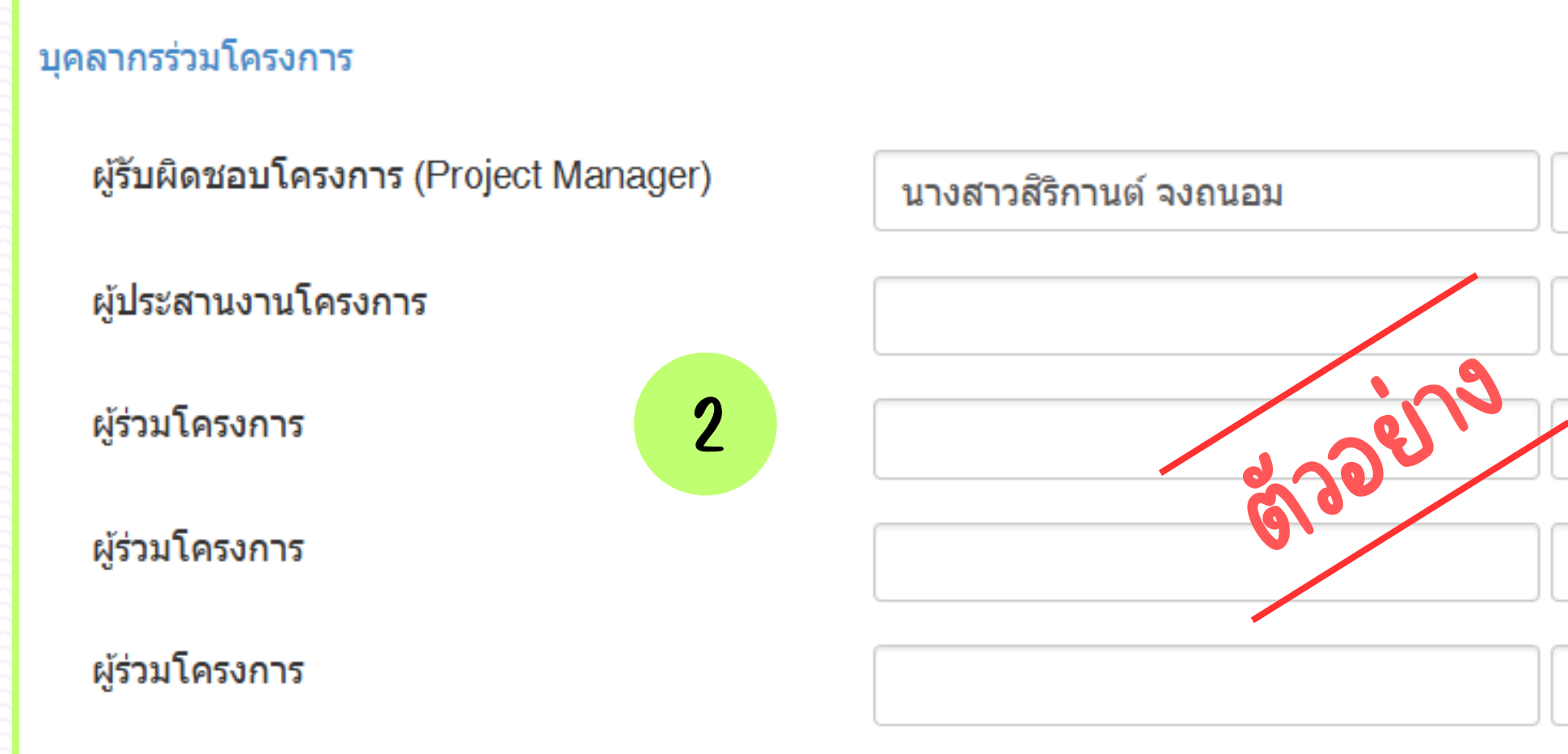

### 2. เลือกรายชื่อผู้เข้าร่วมโครงการ

- เลือกรายชื่อจาก List รายชื่อที่ระบบแสดงให้เท่านั้น
- ห้าม!! พิมพ์แก้ไขชื่อด้วยตัวเองเด็ดขาด
- กรณีชื่อ หรือคำนำหน้าไม่ถูกต้อง ให้ผู้ใช้งานกลับไป แก้ไขข้อมูล ชื่อ-สกุล ได้ที่เมูนู [ ทั่วไป > แก้ไขข้อมูล ส่วนตัว ]

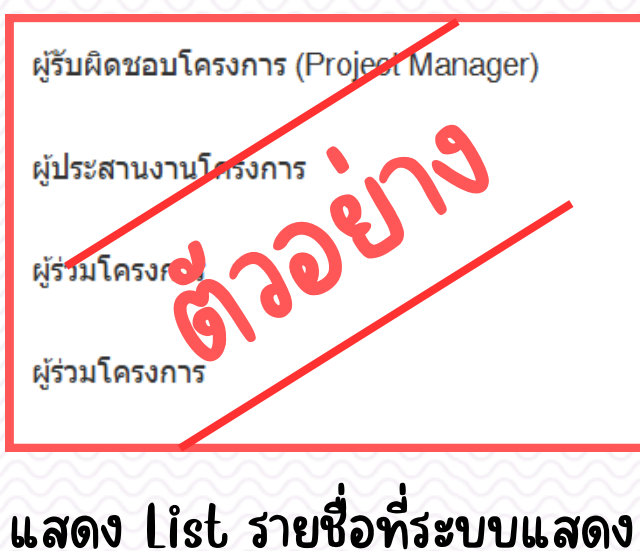

### <u>หมายเหตุ</u> สามารถเพิ่มสิทธิการแก้ไขข้อมูลโครงการได้สูงสุด 5 คน ต่อ 1 โครงการ

| โทรศัพ | ท์                                                          | กองแผนงาน        |           |
|--------|-------------------------------------------------------------|------------------|-----------|
| โทรศัพ | ท์                                                          |                  |           |
| โทรศัพ | ท์                                                          |                  |           |
| โทรศัพ | ท์                                                          |                  |           |
| โทรศัพ | ท์                                                          |                  |           |
|        |                                                             |                  |           |
| er)    | นางสาวสิริกานต์ จงถนอม                                      | โทรศัพท์         | กองแผนงาน |
|        | อภิเ                                                        | <b>โ</b> ทรศัพท์ |           |
|        | นายอภิเชษฐ ดูใจ<br>นายอภิเดช เทพรังสาร<br>อภิเษก สดายุรัตน์ | <b>โ</b> ทรศัพท์ |           |
|        | นายอภิเซษฐ ปัญญา                                            | โทรศัพท์         |           |

# PART-3

• การตั้งตัวชี้วัดยุทธศาสตร์ • การตั้งค่าบันทึกแผนการดำเนินงานในโครงการ • การเลือก SDGs

| ข้อมูลโครงการ(รายการหลัก)                                           | หมวดรายจ่ <mark>า</mark> ย | ผู้ร่วมโครง                                                 | การ                          |                                                                                                    |
|---------------------------------------------------------------------|----------------------------|-------------------------------------------------------------|------------------------------|----------------------------------------------------------------------------------------------------|
| ปังบประมาณ                                                          | 2                          | 568                                                         |                              |                                                                                                    |
| แผนงาน<br>หน่วยงาน<br>ชื่อโครงการ (รายเ<br>ยุทธศาสตร์               | จ<br>การหลัก) โ            | ัดการศึกษาอุด<br>องแผนงาน<br>ดรงการส่งเสริม<br>ยุทธศาสตร์ที | มศึกษา<br>เคุณธรร<br>5 การท่ | มและความโปร่งใสในการดำเนินงานของหน่วยงานภายในมหาวิ<br>)ัฒนาระบบบริหารจัดการที่ทันสมัย มีประสิทธิภาพโปร่งใส และมี |
| งบประมาณจัดสรร<br>งบประมาณหลังโล<br>งบประมาณใช้ไป<br>งบประมาณคงเหล้ | รตันปี<br>อน/ปป.<br>จือ    | 50,000.00<br>50,000.00<br>0.00<br>50,000.00                 | บาท<br>บาท<br>บาท<br>บาท     | (ลิมิต 50,000.00 บาท)                                                                                            |

| กิจกรรมในโครงการ(รายการหลัก)                                                           |                 |                              |                     |                                           |                                              | พิมพ์                                                 |
|----------------------------------------------------------------------------------------|-----------------|------------------------------|---------------------|-------------------------------------------|----------------------------------------------|-------------------------------------------------------|
| รายการ จำนวน                                                                           |                 | ราคา/หน่วย                   | งปม.จัดสรรตั้นปี    | งปม.หลังโอน/<br>ปป.                       | งปม.ที่ใช้ไป                                 | งปม.คงเหลือ                                           |
| โครงการส่งเสริมคุณธรรมและความโปร่งใสในการศาเนินงานของหน่วยงานภายในมหาวิทยาลัย<br>พะเยา |                 |                              | 50,000.00           | 50,000.00                                 | 0.00                                         | 50,000.00                                             |
| 1. ค่าใช้สอย เงินรายได้ ค่าใช้ในการดำเนินโครงการ                                       | 1               | 50,000                       | 50,000.00           | 50,000.00                                 | 00.00                                        | 50,000.00                                             |
| เพิ่มกิจกรรมใหม่ <u>ปันทึกแผนการดำเนินงาน</u> แก้ไขข้อมูลโครงการ                       |                 |                              |                     | สร้างโดย : นายอุดมช้<br>วันที่ยืนยันข้อมู | โย ยะวัน เมื่อ 14 สิงห<br>ลโครงการล่าสุด 1 ต | กคม 2567 12:36 น<br>เลาคม 2567 9:59 น<br>ประวัติ กลับ |
| UNIVERS<br>Ministry of Higher Education, Sci                                           | SITY O<br>ence, | F PHAYAO<br>Research and Ini | novation, Thailand. |                                           |                                              |                                                       |

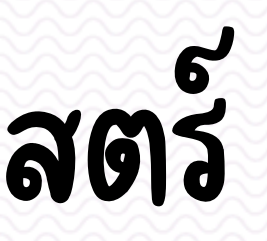

พิมพ์ข้อมูลโครงการ

วิทยาลัยพะเยา (อนุมัติแล้ว) มีธรรมาภิบาล

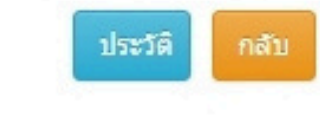

### รายละเอียดโครงการ(รายการหลัก)

| ปังบประมาณ                  | 2568 🗸                |              |                 |               |              |                |
|-----------------------------|-----------------------|--------------|-----------------|---------------|--------------|----------------|
| กองทุน                      | เพื่อการศึกษา         |              | ~               |               |              |                |
| โดรงการภายใต้แผน<br>งาน     | ์ I จัดการศึกษาอุดมศึ | กษา          | •               |               |              |                |
| หน่วยงานที่รับผิดชอบ        | ี I กองแผนงาน         |              |                 |               |              |                |
| ชื่อโครงการ(รายการ<br>หลัก) | โครงการส่งเสริมคุณธร  | รรมและความโร | ปร่งใสในการดำ   | แนินงานของหน่ | วยงานภายในมห | กวิทยาลัยพะเยา |
| รหัสโครงการ(รายการ<br>หลัก) | 684102063             | 🗹 ความต      | จุมการเบิกจ่ายโ | โดยรหัสโครงกา | 5            |                |
| ยุทธศาสตร์                  |                       |              |                 |               |              |                |

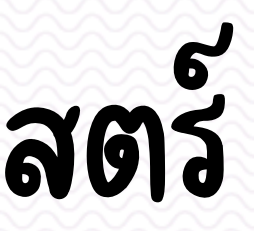

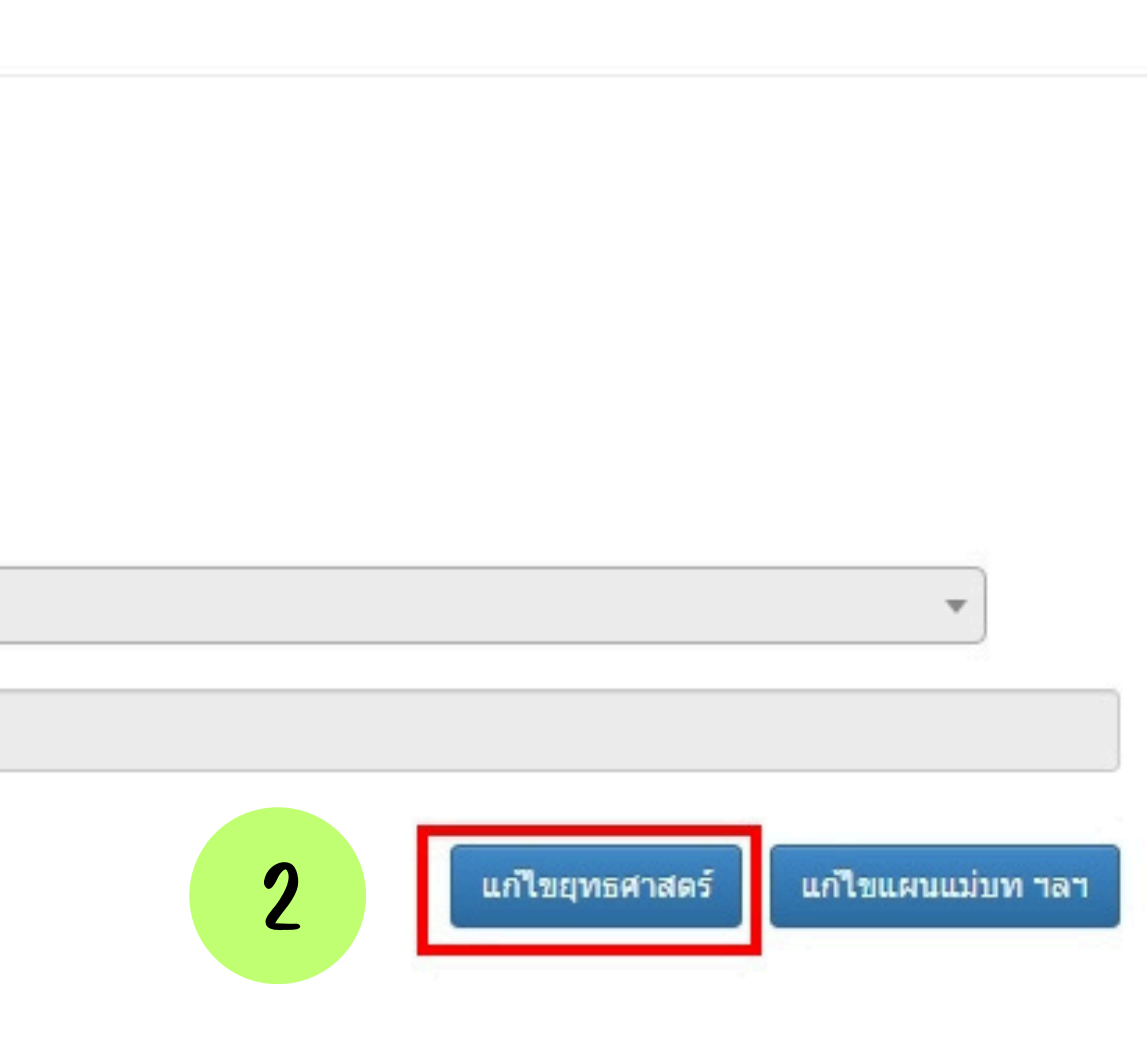

🗸 เลือกตัวชี้วัดยุทธศาสตร์ที่ระดับ 3 ในกรอบสีแดงเท่านั้น (ระดับ 1 , 2 ห้ามติ๊กเด็ดขาด) ให้

### ยทธศาสตร์

### ⊟-มหาวิทยาลัยพะเยา

| ġ.  | - 🗌 ยุทธเ         | สาสตร์ที่ 1 การพัฒนากำลังคนที่มีสมรรถนะและทักษะแห่งอนาคต                                                       |
|-----|-------------------|----------------------------------------------------------------------------------------------------|
| 1   | <u>⊨</u>          | .1 เพื่อพัฒนาบัณฑิตที่มีคุณลักษณะ Community Change Agent ตอบสนองต่อโลกการทำงานในอนาคต โด                       |
|     |                   | ]<br>1.1.1 หลักสูตรและการจัดการศึกษาตำเนินการด้วยหลักการการจัดการศึกษาที่เน้นผลลัพธ์การเรียนรู้ (Outo          |
|     |                   | ☐1.1.2 หลักสูตรและการจัดการศึกษามีความร่วมมือกับสถานประกอบการในการออกแบบและตำเนินการ                           |
|     |                   | ☐1.1.3 การมีงานทำของบัณฑิต                                                                                     |
|     | 0                 | ☐1.1.4 ผู้เรียนที่มีสมรรถนะตามผลลัพธ์การเรียนรู้ของหลักสูตร                                                    |
|     | 4.0               | ]<br>]1.1.5 ผลการประเมินทักษะ 5C+ ของผู้เรียน/บัณฑิตจากคะแนนเต็ม 5                                             |
|     | <b>∳</b> ⊡1       | .2 การจัดการศึกษาและสภาพแวดล้อมที่เอื้อต่อการพัฒนาการเรียนรู้ทุกช่วงวัย                                        |
|     | , L.C             | ] 1.2.1 นิสิตที่มีผลการประเมินด้านความสุขอยู่ในระดับดีขึ้นไป                                                   |
|     | <b>∳</b> ⊡1       | .3 พัฒนาสมรรถนะอาจารย์ให้มีสมรรถนะทางวิชาการและวิชาชีพ เพื่อการพัฒนาคุณภาพนิสิตในทุกมิติ                       |
|     |                   | ]<br>]1.3.1 อาจารย์ที่มีสมรรถนะด้านการสอน ตามกรอบมาตรฐานอาจารย์มืออาชีพ (UP-PSF) ระดับที่ 2 ขึ้นไป             |
|     |                   | ]1.3.2 อาจารย์ที่ปรึกษาและบุคลากรที่มีสมรรถนะตามกรอบ UP-MPF                                                    |
|     | <b>⊡</b> .⊡1      | .4 พัฒนาอัตลักษณ์นิสิต ผ่านกิจกรรมเสริมหลักสูตรที่มีชุมชนมีส่วนร่วม และบูรณาการร่วมกับการจัดการศึกษา           |
|     | L.C               | ] 1.4.1 นิสิตที่มีอัตลักษณ์นิสิตมหาวิทยาลัยพะเยา (UP identity) ก่อนสำเร็จการศึกษา                              |
| ģ.  | - 🗆 ยุทธเ         | ส <sup>า</sup> สตร์ที่ 2 การสร้างงานวิจัยและนวัตกรรม พัฒนาเศรษฐกิจ สังคมและชุมชน                               |
| 1   | <b>∳</b> -□2      | .1 พัฒนาเครือข่ายความร่วมมือกับชุมชน ภาครัฐ และเอกชน และการบริหารงานวิจัยและนวัตกรรม และทรัพย์ส่               |
|     | , <sup>1</sup> .0 | ] <mark>2</mark> .1.1 ผลงานวิจัย นวัตกรรม และทรัพย์สินทางปัญญาที่มีคุณภาพสามารถสร้างรายได้เชิงพาณิชย์ (นับสะสม |
|     | ⊜-□2              | .2 ก้าวสู่การเป็นมหาวิทยาลัยเพื่อการพัฒนาชุมชนเชิงพื้นที่ (Area-Based and Community Engagement L               |
|     | -0                | ]2.2.1 การจัดอันดับใน THE Impact Ranking (ระดับประเทศ)                                                         |
|     | 0                 | ] <mark>2</mark> .2.2 การจัดอันดับใน THE WUR (ระดับประเทศ)                                                     |
|     | L.C               | ]2.2.3 ผลงานวิจัยเชิงพื้นที่ (Area-Based Research) ที่ได้รับการพัฒนาสู่ระดับนานาชาติ                           |
| -   | - 🗆 ยุทธเ         | ส <mark>า</mark> สตร์ที่ 3 การบริการวิชาการและสร้างสรรค์พื้นที่การเรียนรู้ เพื่อความเป็นอยู่ที่ดีทางสังคม      |
| 1   | <b>⊜</b> ⊡3       | .1 พัฒนาการเรียนรู้และสมรรถนะคนทุกช่วงวัย ผ่านการขับเคลื่อนการใช้ประโยชน์ของพื้นที่การเรียนรู้ มหาวิท          |
|     | - <b>-</b> - C    | ☐3.1.1 จำนวนนักนวัตกรชุมชนที่ได้รับการพัฒนาจากนวัตกรต้นแบบ                                                     |
|     | <b>⊜</b> ⊡3       | .2 การพัฒนาชุมชนด้วยความร่วมมือของชุมชน จากการนำความรู้ทางวิชาการ วิชาชีพ งานวิจัยและนวัตกรรม(F                |
|     |                   | ] <mark>3</mark> .2.1 ชุมชนในพื้นที่ให้บริการได้รับการประเมินผลตอบแทนทางสังคม (SROI) สูงขึ้น                   |
|     | •0                | 3.2.2 รายได้จากองค์ความรู้ที่ได้จากการเรียนจากพื้นที่การเรียนรู้ที่เพิ่มขึ้น                                   |
|     | 0                 | ]3.2.3 การปล่อย carbon emission ในชุมชนของพื้นที่การเรียนรู้ลดลง (เทียบกับปีก่อนหน้า)                          |
|     |                   | 3.2.4 ผลการประเมินตามแบบประเมิน Quality of Life                                                                |
| VV. | 1                 |                                                                                                    |

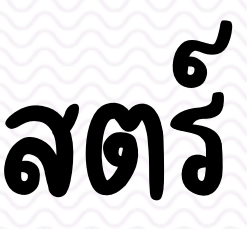

ดยอาศัยหลักสตรและการจัดการศึกษาที่เน้นการสร้างสม come-based Education; OBE) เต็มรูปแบบ

าในหลักสุตร

สินทางปัญญาที่มีคุณภาพให้เกิดรายได้เชิงพาณิชย์ University) ที่มีคุณลักษณะและเข้าสู่การจัดอันดับมหาวิ

เยาลัยพะเยา (UP Learning Space) ตามวัตถุประสงค์ข

Professional - Community Engagement) มุ่งสู่ Carb

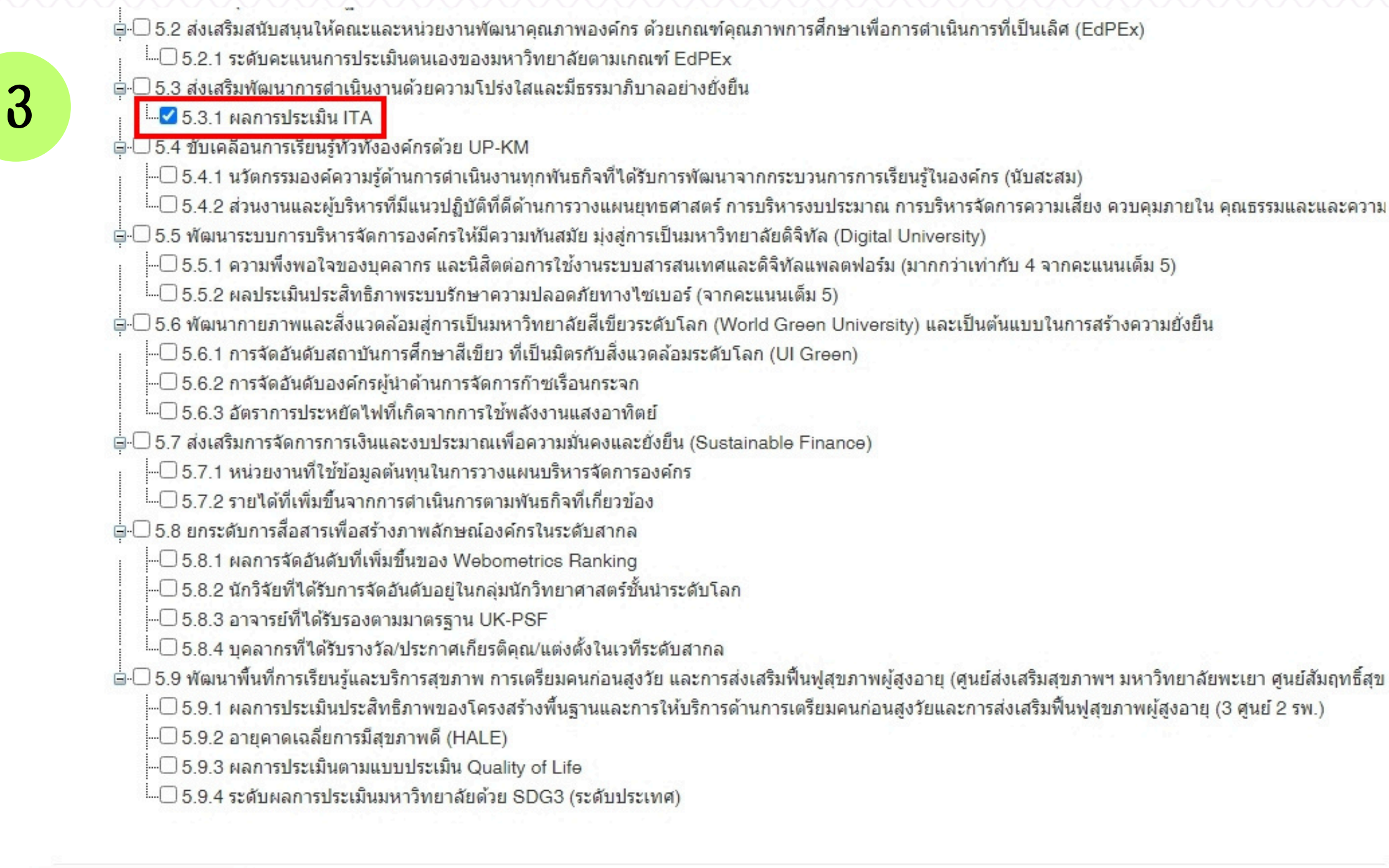

4

บันทึกข้อมูลยุทธศาสตร์

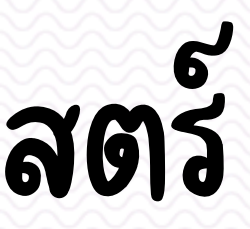

### รายละเอียดโครงการ(รายการหลัก)

| ปังบประมาณ                  | 2568 🗸                                                                                                    |
|-----------------------------|----------------------------------------------------------------------------------------------------|
| กองทุน                      | เพื่อการศึกษา                                                                                               |
| โดรงการภายใต้แผน<br>งาน     | I จัดการศึกษาอุดมศึกษา                                                                                      |
| หน่วยงานที่รับผิดชอบ        | I กองแผนงาน                                                                                                 |
| ชื่อโครงการ(รายการ<br>หลัก) | โครงการส่งเสริมคุณธรรมและความโปร่งใสในการดำเนินงานของหน่วยงานภายในมหาวิทยาลัยพะเยา                          |
| รหัสโครงการ(รายการ<br>หลัก) | 684102063 🗹 ความคุมการเบิกจ่ายโดยรหัสโครงการ                                                                |
| ยุทธศาสตร์                  | <ul> <li>ยุทธศาสตร์ที่ 5 การพัฒนาระบบบริหารจัดการที่ทันสมัย มีประสิทธิภาพโปร่งใส และมีธรรมาภิบาล</li> </ul> |
| วัตถุประสงค์เชิงกลยุทธ์     | <ul> <li>5.3 ส่งเสริมพัฒนาการดำเนินงานด้วยความโปร่งใสและมีธรรมาภิบาลอย่างยั่งยืน</li> </ul>                 |
| กลยุทธ์                     | • 5.3.1 ผลการประเมิน ITA                                                                                    |

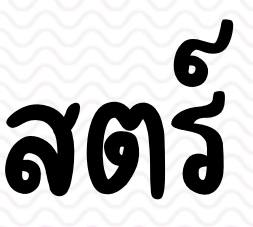

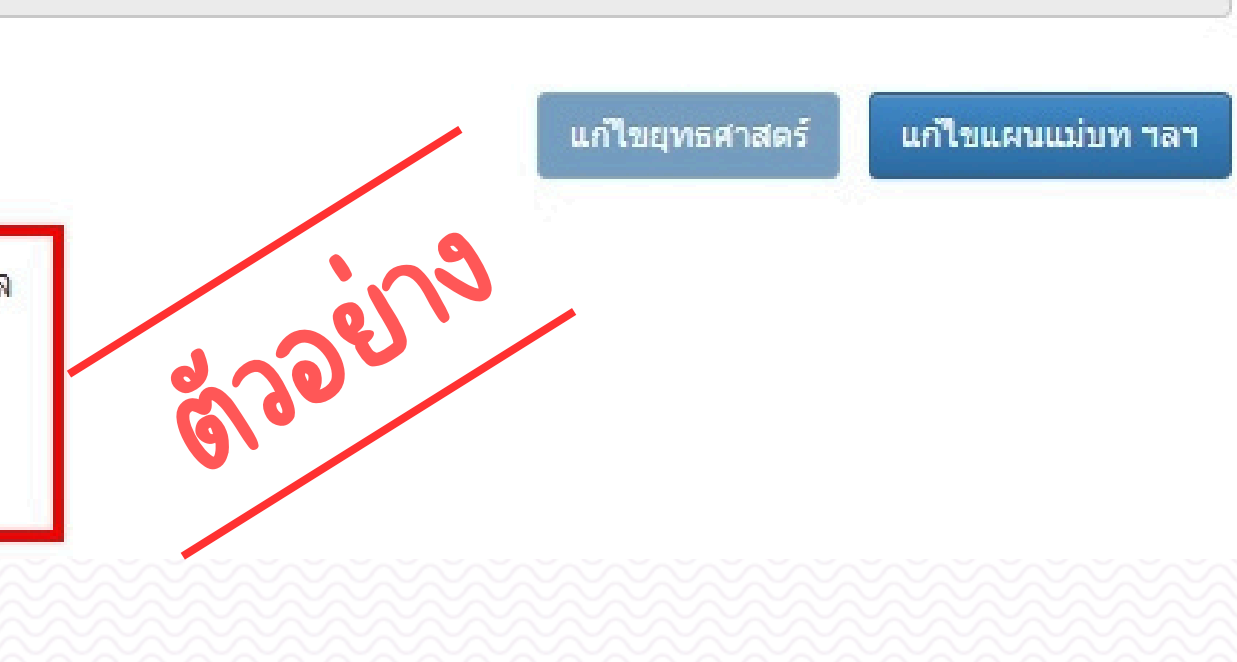

### กลับมาหน้าแก้ไขข้อมูลโครงการ แอดตัวชีวัดระดับ 3 แล้วกดบันทึก เพื่อเชื่อมตัวชี้วัดดังกล่าวไปยังกิจกรรม

|                    | 🗀 เศรษฐกิจสีเขียว (Green Economy) |
|--------------------|-----------------------------------|
| ยุทธศาสตร์หน่วยงาน | ประเด็นยุทธศาสตร์                 |
|                    |                                   |
|                    | ตัวชี้วัด                         |
|                    |                                   |
|                    | ค่าเป้าหมาย                       |
| -27                |                                   |
| ตัวชีวัดโครงการ    | ตัวชี้วัดดามประเด็นยุทธศาสตร์     |
|                    | ์ I 5.3.1 ผลการประเมิน ITA        |
|                    | มหาวิทยาลัยพะเยา                  |
|                    | มหาวิทยาลัยพะเยา                  |
|                    | มหาวิทยาลัยพะเยา                  |
|                    |                                   |
|                    | มหาวทยาสยพะเยา                    |
|                    | มหาวิทยาลัยพะเยา                  |
|                    | มหาวิทยาลัยพะเยา                  |
|                    |                                   |
|                    | มหาวิทยาลัยพะเยา                  |
|                    |                                   |
|                    | มหาวิทยาลัยพะเยา                  |

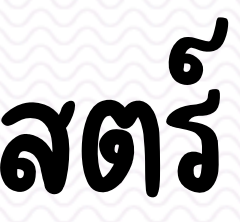

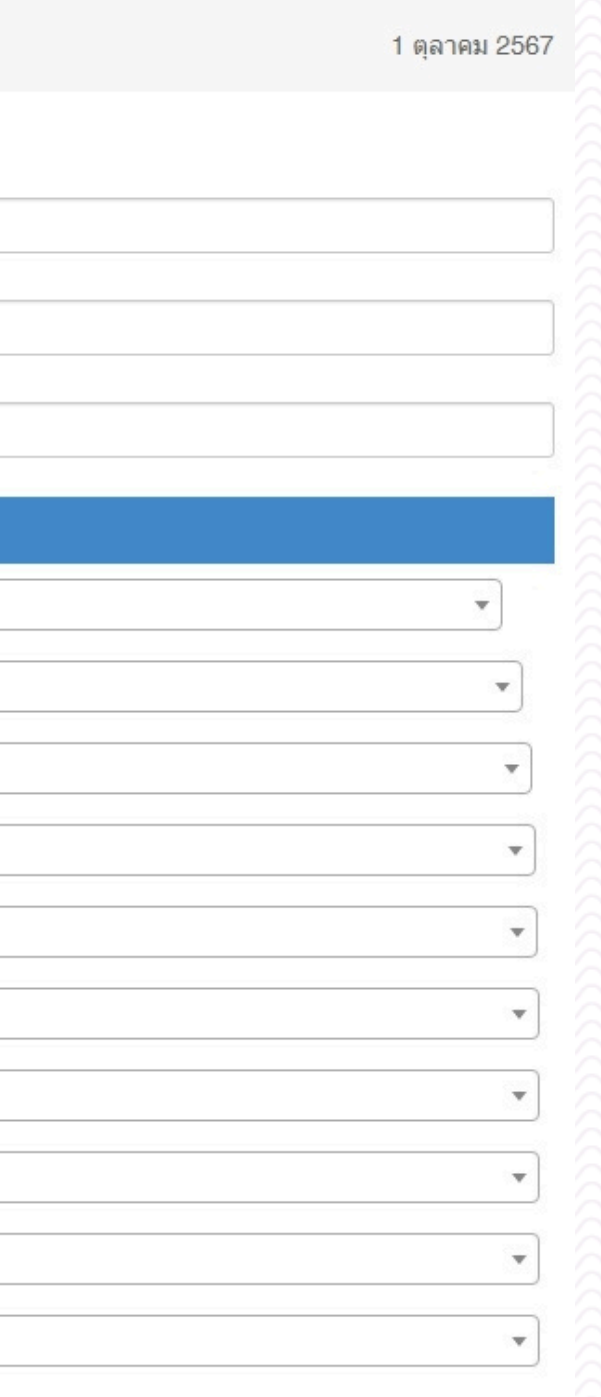

กลับมาหน้าโครงการ คลิกที่ชื่อกิจกิจกรรมเพื่อทำการเชื่อมตัวชี้วัดยุทธศาสตร์กับกิจกรรม

| ข้อมูล | งโครงการ(รายการหลัก)           | หมวดรายจ่าย | I <mark>ผู้ร่วมโครง</mark>         | การ               |                                                                                                    |
|--------|--------------------------------|-------------|------------------------------------|-------------------|----------------------------------------------------------------------------------------------------|
|        | ปึงบประมาณ                     |             | 2568                               |                   |                                                                                                    |
|        | แผนงาน                         |             | จัดการศึกษาอุด                     | มศึกษา            |                                                                                                    |
|        | หน่วยงาน                       |             | กองแผนงาน                          |                   |                                                                                                    |
|        | ชื่อโครงการ (ราย<br>ยุทธศาสตร์ | การหลัก)    | โครงการส่งเสริม<br>• ยุทธศาสตร์ที่ | งคุณธรร<br>5 การเ | ามและความโปร่งใสในการดำเนินงานของหน่วยงานภายในมหาวิทยาง<br>ขัฒนาระบบบริหารจัดการที่ทันสมัย มีประสิทธิภาพโปร่งใส และมีธรรม |
|        | งบประมาณจัดสร                  | รต้นปี      | 50,000.00                          | บาท               | (ลิมิต 50,000.00 บาท)                                                                                                    |
|        | งบประมาณหลังโ                  | อน/ปป.      | 50,000.00                          | บาท               |                                                                                                    |
|        | งบประมาณใช้ไป                  |             | 0.00                               | บาท               |                                                                                                    |
|        | งบประมาณคงเหล                  | ลือ         | 50,000.00                          | บาท               |                                                                                                    |
|        |                                |             |                                    |                   |                                                                                                    |

| กิจกรรมในโครงการ(รายการหลัก)                                                           |   |            |                  |                     |              | พิมพ์       |
|----------------------------------------------------------------------------------------|---|------------|------------------|---------------------|--------------|-------------|
| รายการ จำนวน                                                                           |   | ราคา/หน่วย | งปม.จัดสรรตั้นปี | งปม.หลังโอน/<br>ปป. | งปม.ที่ใช้ไป | งปม.คงเหลือ |
| โครงการส่งเสริมคุณธรรมและความโปร่งใสในการตำเนินงานของหน่วยงานภายในมหาวิทยาลัย<br>พะเยา | 1 |            | 50,000.00        | 50,000.00           | 0.00         | 50,000.00   |
| 1. ค่าใช้สอย เงินรายได้ ค่าใช้ในการตำเนินโครงการ                                       | 1 | 50,000     | 50,000.00        | 50,000.00           | 00.00        | 50,000.00   |

เพิ่มกิจกรรมใหม่ ปันทึกแผนการดำเนินงาน แก้ไขข้อมูลโครงการ

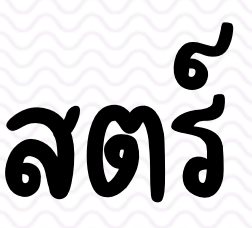

พิมพ์ข้อมูลโครงการ

เล้ยพะเยา (อนุมัติแล้ว) มาภิบาล

สร้างโดย : นายอดมชัย ยะวัน เมื่อ 14 สิงหาคม 2567 12:36 น. วันที่ยืนยันข้อมูลโครงการล่าสุด 1 ตุลาคม 2567 9:59 น.

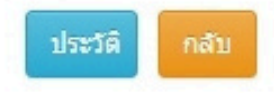

| -Y                    |                    | No. SKo       |                                                                              |
|-----------------------|--------------------|---------------|------------------------------------------------------------------------------|
| <u>ส</u> ุดทั้งแงบรรท | NN 102.1514.151    | (91,9,2),9(9) |                                                                              |
| ปี                    | งบประมาณ           |               | 2568                                                                         |
| 51                    | หัสกิจกรรม         |               |                                                                              |
| ข้                    | อกิจกรรม           |               | โครงการส่งเสริมคุณธรรมและความโปร่งใสในการดำเนินงานของหน่วยงานภายในมหาวิทยาลั |
| 51                    | หัสโครงการ(รายการเ | หลัก)         | 684102063                                                                    |
| ขึ                    | อโครงการ(รายการห   | ลัก)          | โครงการส่งเสริมคุณธรรมและความโปร่งใสในการดำเนินงานของหน่วยงานภายในมหาวิทยาลั |
| ป                     | ระเภทแผนงาน        |               | จัดการศึกษาอุดมศึกษา                                                         |
| ห                     | น่วยงานตามโครงกา   | 5             | กองแผนงาน                                                                    |
| ห                     | น่วยงานตามกิจกรรม  |               | กองแผนงาน                                                                    |
|                       |                    |               |                                                                              |

### รายการย่อย

| ที                | แหล่งเงิน            | รายการ | รายการย่อย               |
|-------------------|----------------------|--------|--------------------------|
| <b>⊗</b> 1        | เงินรายได้ ค่าใช้สอย |        | ค่าใช้ในการตำเนินโครงการ |
| √ ¥               | เงินราย่ 🗸 ไม่ระบุ   | v      |                          |
| 4                 |                      |        |                          |
| แก้ไขข้อมูลกิจกรร | л                    |        |                          |

UNIVERSITY OF PHAYAO Ministry of Higher Education, Science, Research and Innovation, Thailand.

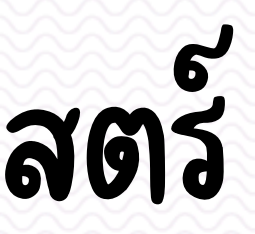

งัยพะเยา

งัยพะเยา

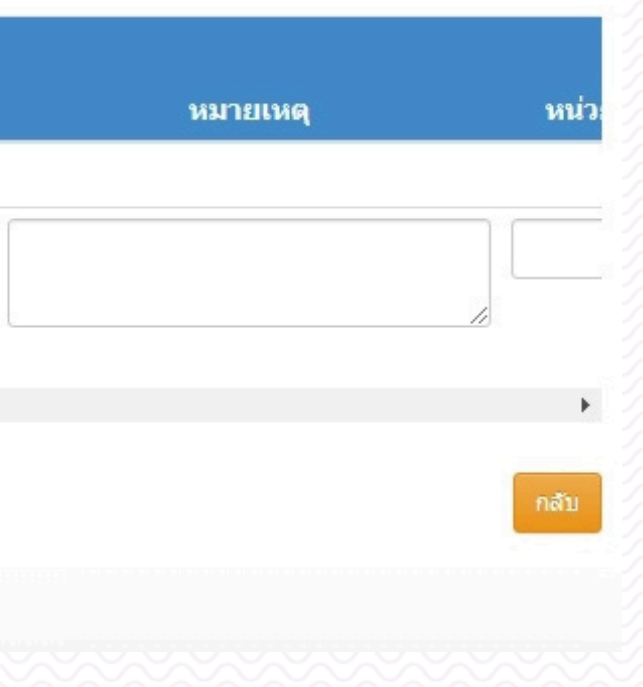

### ข้อมูลกิจกรรม/โครงการย่อย

### ชื่อกิจกรรม

โครงการส่งเสริมคุณธรรมและความโปร่งใสในการตำเนินงานของหน่วยงานภายในมหาวิทยาลัยพะเยา

หน่วยงานที่รับผิดชอบ

กองแผนงาน

หลักสูตร

### ตัวชี้วัด

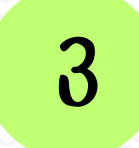

| ตัวชี้วัดของโครงการ            |   | ด้วชี้วัดของกิจกรรม            | หน่วยนับ | ตุลาคม | พฤศจิกายน | ธันวา |
|--------------------------------|---|--------------------------------|----------|--------|-----------|-------|
| 5.3.1 ผลการประเม็น ITA (คะแนน) | ~ | 5.3.1 ผลการประเมิน ITA (คะแนน) | คะแนน    |        |           |       |
|                                | ~ |                                |          |        |           |       |
|                                | ~ |                                |          |        |           |       |
|                                | ~ |                                |          |        |           |       |
|                                | ~ |                                |          |        |           |       |
|                                |   |                                |          |        |           |       |

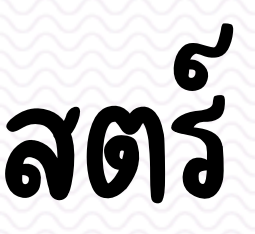

แก้ไขหลักสูตรที่เกี่ยวข้อง

### ชื่อกิจกรรม

หน่วยงานที่รับผิดชอบ

โครงการส่งเสริมคณธรรมและความโปร่งใสในการตำเนินงานของหน่วยงานภายในมหาวิทยาลัยพะเยา

กองแผนงาน

หลักสูตร

### ตัวค่าเป้าหมายตามตัวชี้วัด ตามเดือนที่จัดกิจกรรม (โปรดสังเกตุหน่วยนับค่าเป้าหมายด้วย)

### ตัวชี้วัด

| ดะแนน |                | 85 | 5 |  |
|-------|----------------|----|---|--|
|       |                |    |   |  |
|       |                |    |   |  |
|       |                |    |   |  |
|       |                |    |   |  |
|       |                |    |   |  |
|       |                |    |   |  |
|       |                |    |   |  |
|       |                |    |   |  |
|       |                |    |   |  |
|       |                |    |   |  |
|       | <br>, <u> </u> | 4  |   |  |
|       |                |    |   |  |

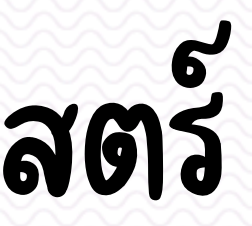

แก้ไขหลักสูตรที่เกี่ยวข้อง

## เสร็จสิ้นกระบวนการตั้งค่าตัวชี้วัดยุทธศาสตร์ นอกนั้นก็ดำเนินการ กรอกรายละเอียดข้อมูล ต่างๆของโครงการ ให้ครบ

### การตั้งตัวชี้วัดยุทธศาสตร์ สามารถศึกษาข้อมูลจากเล่มแผนยุทธศาสตร์การพัฒนา มหาวิทยาลัยพะเยา ประจำปังบประมาณ พ.ศ. 2568 - 2572 ที่ https://go.up.ac.th/STG กองแผนงาน มหาวิทยาลัยพะเยา หน้าหลัก เกี่ยวกับเรา 🗸 บุคลากร

### แผนยุทธศาสตร์

### # ชื่อไฟล์

| 1 | แผนยุทธศาสตร์การพัฒนามหาวิทยาลัยพะเยา ประจำปังบประมาณ พ.ศ. 2568 - 2572<br>💥 มหาวิทยาลัยพะเยา |
|---|----------------------------------------------------------------------------------------------|
| 2 | แผนยุทธศาสตร์การพัฒนามหาวิทยาลัยพะเยา ประจำปังบประมาณ พ.ศ. 2567 - 2571<br>💥 มหาวิทยาลัยพะเยา |
| 3 | แผนยุทธศาสตร์การพัฒนามหาวิทยาลัยพะเยา ประจำปังบประมาณ พ.ศ. 2566 - 2570<br>🔀 มหาวิทยาลัยพะเยา |
| 4 | แผนยุทธศาสตร์การพัฒนามหาวิทยาลัยพะเยา ประจำปิงบประมาณ พ.ศ. 2565 - 2569<br>💥 มหาวิทยาลัยพะเยา |
| 5 | แผนยุทธศาสตร์การพัฒนามหาวิทยาลัยพะเยา ประจำปังบประมาณ พ.ศ. 2564 - 2568<br>🔀 มหาวิทยาลัยพะเยา |

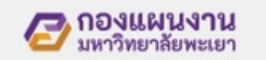

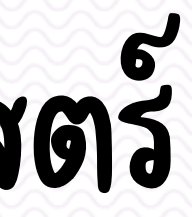

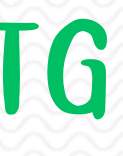

| ากร ~   | บริการ 🗸 | ประชาสัมพันธ์ | <ul> <li>ติดต่อเรา</li> </ul> | • |
|---------|----------|---------------|-------------------------------|---|
| Q ค้นหา | <u>.</u> | ×             | 🖓 ตัวกรอง 1                   |   |
|         |          |               | S ¥                           |   |
|         |          |               | S 7                           |   |
|         |          |               | 8 🕹                           |   |
|         |          |               | 8 7                           |   |
|         |          |               | <u>)</u> 4 D                  | 0 |

### สำหรับโครงการประจำที่ไม่สนับสนุนตัวชี้วัดยุทธศาสตร์ มหาวิทยาลัยพะเยา

- ไม่ต้องดำเนินการเลือกตัวชี้วัดยุทธศาสตร์
- ในโครงการประจำ แต่ยังคงต้องเลือก SDGs
  - ที่เกี่ยวข้องอย่างน้อย 1 ตัว

ขึ้นตอนที่ 1 กลับมาที่หน้าโครงการ เลือกที่ บันทึกแผนการดำเนินงาน

| ข้อมูลโครงก           | าาร(รายการหลัก)      | หมวดรายจ่าย      | ผู้ร่วมโครง                       | การ     |                             |          |                   |                     |                                             |                                              |                                          |
|-----------------------|----------------------|------------------|-----------------------------------|---------|-----------------------------|----------|-------------------|---------------------|---------------------------------------------|----------------------------------------------|------------------------------------------|
|                       | ปึงบประมาณ           |                  | 2568                              |         |                             |          |                   |                     |                                             |                                              | พิมพ์ข้อมูลโครงการ                       |
|                       | แผนงาน               |                  | จัดการศึกษาอด                     | มศึกษา  |                             |          |                   |                     |                                             |                                              |                                          |
|                       | หน่วยงาน             |                  | กองแผนงาน                         |         |                             |          |                   |                     |                                             |                                              |                                          |
|                       | ชื่อโครงการ (ราย     | มการหลัก)        | โครงการส่งเสริม                   | มคณธรร  | มและความโปร่งใสในก          | ารดำเ    | เนินงานของหน่ว    | ยงานภายในมหาวิทย    | าลัยพะเยา (อนมัติแล่                        | (2)                                          |                                          |
|                       | ยุทธศาสตร์           | ,                | <ul> <li>ยุทธศาสตร์ที่</li> </ul> | 5 การข  | <b>ั</b> ฒนาระบบบริหารจัดกา | ารที่ทัง | แสมัย มีประสิทธิเ | กาพโปร่งใส และมีธรร | รมาภิบาล                                    |                                              |                                          |
|                       | งบประมาณจัดสร        | รต้นปี           | 50,000.00                         | บาท     | (ลิมิต 50,000.00 บา         | ท)       |                   |                     |                                             |                                              |                                          |
|                       | งบประมาณหลังโ        | เอน/ปป.          | 50,000.00                         | บาท     |                             |          |                   |                     |                                             |                                              |                                          |
|                       | งบประมาณใช้ไป        | l,               | 0.00                              | บาท     |                             |          |                   |                     |                                             |                                              |                                          |
|                       | งบประมาณคงเห         | ลือ              | 50,000.00                         | บาท     |                             |          |                   |                     |                                             |                                              |                                          |
| กิจกรรมใน             | เโครงการ(ราย         | มการหลัก)        |                                   |         |                             |          |                   |                     |                                             |                                              | พิมพ์                                    |
| รายการ                |                      |                  |                                   |         | จำนวน                       | ę        | ราคา/หน่วย        | งปม.จัดสรรตันปี     | งปม.หลังโอน/<br>ปป.                         | งปม.ที่ใช้ไป                                 | งปม.คงเหลือ                              |
| โครงการส่งเส<br>พะเยา | สริมคุณธรรมและคว     | ามโปร่งใสในการต่ | าเนินงานของหเ                     | น่วยงาน | กายในมหาวิทยาลัย            |          |                   | 50,000.00           | 50,000.00                                   | 0.00                                         | 50,000.00                                |
| 1. ค่าใช้สอ           | ย เงินรายได้ ค่าใช้ใ | นการตำเนินโครงก  | าาร                               |         |                             | 1        | 50,000            | 50,000.00           | 50,000.00                                   | 00.00                                        | 50,000.00                                |
|                       |                      |                  |                                   |         |                             |          |                   | Ē                   | ี่ชร้างโดย : นายอุดมช้<br>วันที่ยืนยันข้อมู | ัย ยะวัน เมื่อ 14 สิงห<br>ลโครงการล่าสุด 1 ต | หาคม 2567 12:36 น.<br>เลาคม 2567 9:59 น. |
| เพิ่มกิจกรรมให        | ม่ บันทึกแผนการ      | เด่าเนินงาน แก้ไ | ไขข้อมูลโครงการ                   |         |                             |          |                   |                     |                                             |                                              | ประวัติ กลับ                             |

UNIVERSITY OF PHAYAO Ministry of Higher Education, Science, Research and Innovation, Thailand.

<u>บันทึกแผนการดำเนินงาน</u>

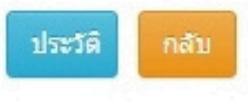

ขึ้นตอนที่ 2 คลิกเลือกชื่อกิจกรรมที่ต้องการบันทึกแผนดำเนินงาน

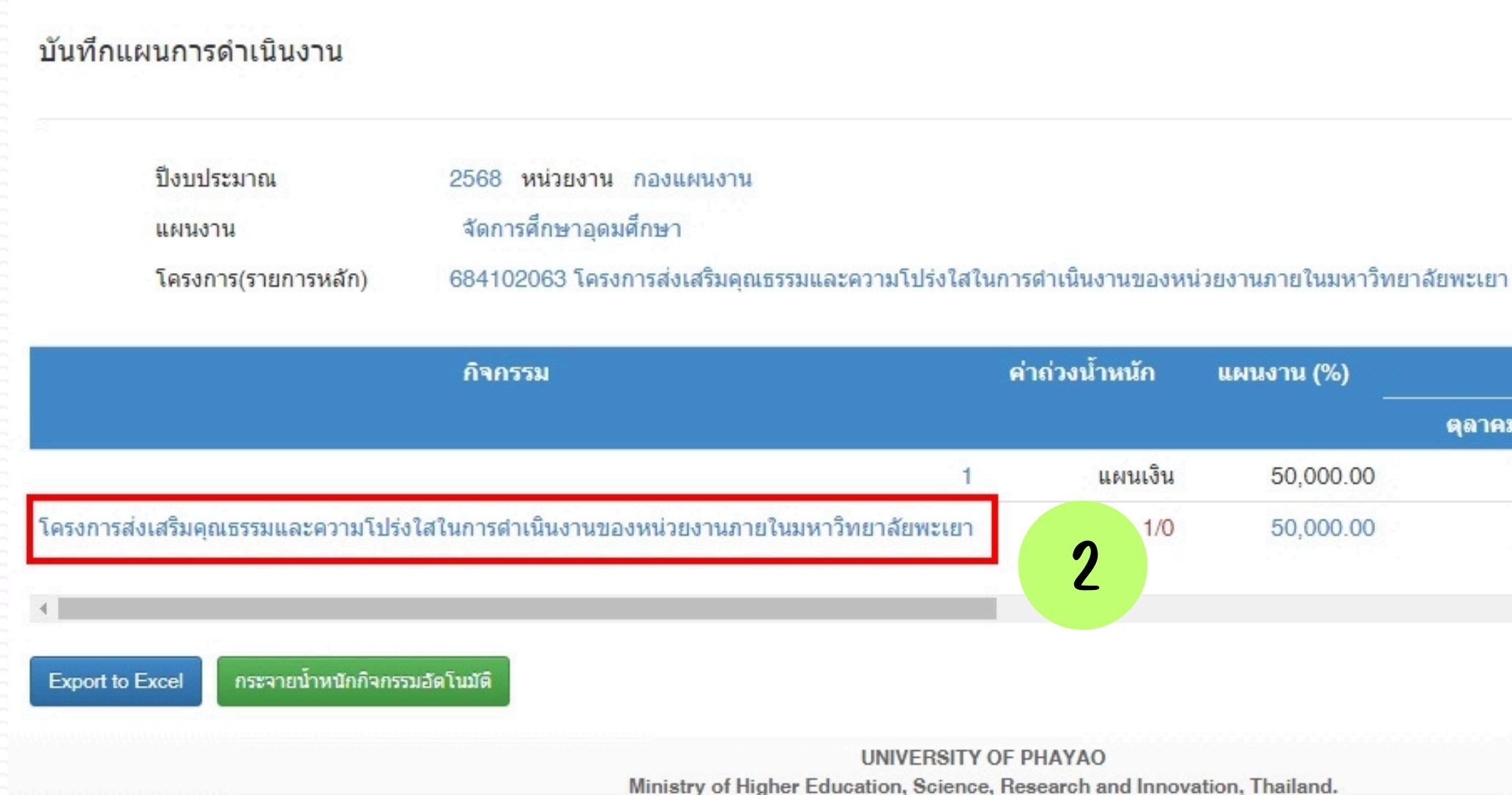

|      | รมาสที่ 1   | ไดร   |        | %)    |  |
|------|-------------|-------|--------|-------|--|
| วาคม | ศจิกายน ธัน | ม พฤศ | ตุลาคม |       |  |
| (    | 0.00        | 0.00  | 0      | 00.00 |  |
| (    | 0.00        | 0.00  | 0      | 00.00 |  |
| ×    |             |       |        |       |  |
| กลับ | 1           |       |        |       |  |
| กลับ | 0.00        | 0.00  | 0      | 00.00 |  |

### ขั้นตอนที่ 3 คลิกที่ เพิ่มขั้นตอนการทำงาน

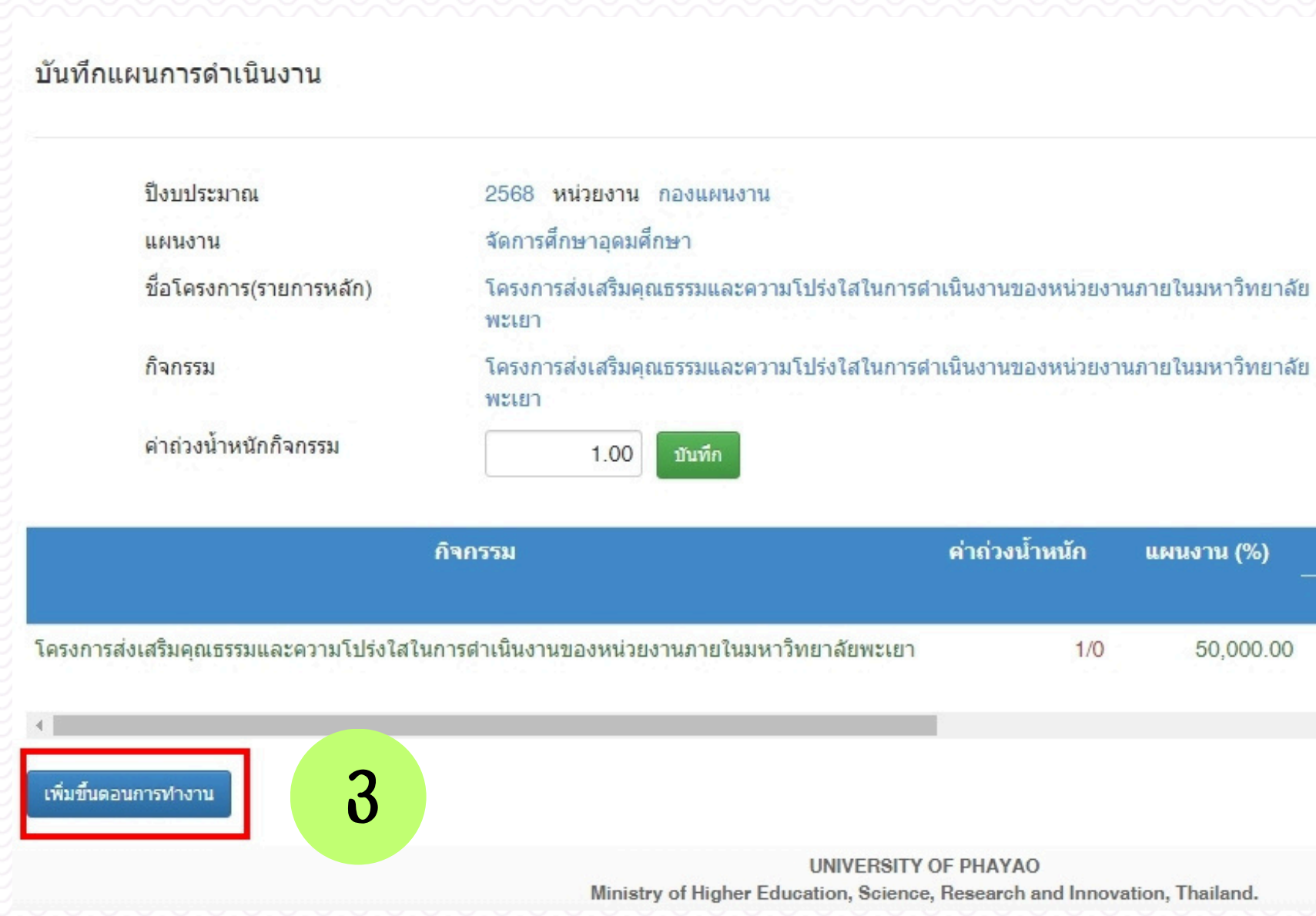

|         | ตรมาสที่ 1 |        |  |
|---------|------------|--------|--|
| ธันวาคม | เฤศจิกายน  | ตุลาคม |  |
|         | 0.00       | 0.00   |  |
| +       |            |        |  |
| กลับ    |            |        |  |

ขั้นตอนที่ 4 ใส่ ชื่อ/รายการ เป็น แผนการดำเนินงาน และใส่ค่าน้ำหนักให้ทุกกิจกรรมรวมกันต้องเต็ม 1

ขั้นตอนที่ 5 กรอกความสำเร็จของกิจกรรมเต็ม 100 ในเดือนที่จัดกิจกรรม

บันทึกแผนการดำเนินงาน

|                      | ปีงบประมาณ<br>แผนงาน<br>ชื่อโครงการ(รายการ<br>กิจกรรม | หลัก)   | 2568 หน่วยงาน<br>จัดการศึกษาอุดม<br>โครงการส่งเสริม<br>โครงการส่งเสริม | เ กองแผนงาน<br>เศึกษา<br>คุณธรรมและความโ:<br>คุณธรรมและความโ: | ปร่งใสในการตำเข่<br>ปร่งใสในการตำเข่ | นินงานของหน่ว<br>นินงานของหน่ว | ยงานภายในมหา<br>ยงานภายในมหา | วิทยาลัยพะเยา<br>วิทยาลัยพะเยา |         |         |                     |
|----------------------|-------------------------------------------------------|---------|------------------------------------------------------------------------|---------------------------------------------------------------|--------------------------------------|--------------------------------|------------------------------|--------------------------------|---------|---------|---------------------|
|                      |                                                       |         | อยู่ภายใต้<br>ชื่อ / รายการ<br>น้ำหนัก                                 | มหาวิทยาลัยพะเ<br>แผนการดำเนินง<br>1                          | .ยา<br>าน <b>4</b>                   |                                |                              | •                              |         |         |                     |
| <b>คุล</b><br>บันทึก | คม พฤศจิกายน                                          | ธันวาคม | มกราคม<br>100.00                                                       | คุมภาพันธ์<br>5                                               | มีนาคม                               | เมษายน                         | พฤษภาคม                      | มิถุนายน                       | กรกฎาคม | สิงหาคม | กันยายน<br><br>กลัว |

ขึ้นตอนที่ 6 กดบันทึก ก็เสร็จสิ้นการบันทึกแผนการดำเนินงานในกิจกรรมแล้ว <u>หมายหตุ</u> หากโครงการมีหลายกิจกรรมต้องบันทึกแผนการดำเนินงานให้ครบทุกกิจกรรม

| _ |  |
|---|--|
|   |  |
|   |  |
|   |  |
|   |  |
|   |  |
|   |  |
|   |  |
|   |  |
|   |  |
|   |  |
|   |  |
|   |  |
|   |  |
|   |  |
|   |  |
|   |  |
|   |  |
|   |  |
|   |  |
|   |  |
|   |  |
|   |  |
|   |  |
|   |  |
|   |  |
|   |  |

### การเลือก SDGs (ขอให้เลือกอย่างน้อย 1 ตัว)

กลับมาที่หน้าโครงการ เลือกที่แก้ไขแผนแม่บท

| ปังบประมาณ                  | 2568 🗸                                                                                                    |
|-----------------------------|----------------------------------------------------------------------------------------------------|
| กองทุน                      | เพื่อการศึกษา                                                                                               |
| โครงการภายใต้แผน<br>งาน     | <ul> <li>I จัดการศึกษาอุดมศึกษา</li> </ul>                                                                  |
| หน่วยงานที่รับผิดชอบ        | I กองแผนงาน                                                                                                 |
| ชื่อโครงการ(รายการ<br>หลัก) | โครงการส่งเสริมคุณธรรมและความโปร่งใสในการดำเนินงานของหน่วยงานภายในมหาวิทยาลัยพะเยา                          |
| รหัสโครงการ(รายการ<br>หลัก) | 684102063 🖉 ความคุมการเบิกจ่ายโดยรหัสโครงการ                                                                |
| ยุทธศาสตร์                  | <ul> <li>ยุทธศาสตร์ที่ 5 การพัฒนาระบบบริหารจัดการที่ทันสมัย มีประสิทธิภาพโปร่งใส และมีธรรมาภิบาล</li> </ul> |
| วัตถุประสงค์เชิงกลยุทธ์     | <ul> <li>5.3 ส่งเสริมพัฒนาการตำเนินงานด้วยความโปร่งใสและมีธรรมาภิบาลอย่างยั่งยืน</li> </ul>                 |
| กลยุทธ์                     | • 5.3.1 ผลการประเมิน ITA                                                                                    |
|                             |                                                                                                    |

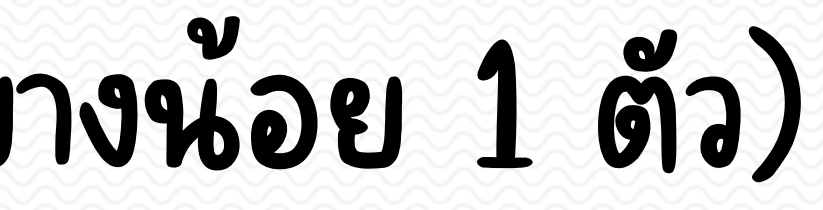

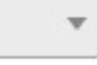

แก้ไขยุทธศาสตร์

แก้ไขแผนแม่บท าลา

1

### การเลือก SDGs (ขอให้เลือกอย่างน้อย 1 ตัว)

### โครงการอันเนื่องมาจากพระราชดาริ

| ⊟⊸มหาวิช | ทยาลัยพะเยา                                 |
|----------|---------------------------------------------|
| <b>.</b> | <ol> <li>กรอบการเรียนรู้ทรัพยากร</li> </ol> |
|          | ⊡ กิจกรรมปกป้องทรัพยากร                     |
|          | กิจกรรมปลูกรักษาทรัพยากร                    |
|          | กิจกรรมสำรวจเก็บรวบรวมทรัพยากร              |
| <b>.</b> | 2. กรอบการใช้ประโยชน์                       |
|          | กิจกรรมวางแผนพัฒนาทรัพยากร                  |
|          | กิจกรรมศูนย์ข้อมูลทรัพยากร                  |
|          | 🗋 กิจกรรมอนุรักษ์และใช้ประโยชน์ทรัพยากร     |
|          | 3. กรอบการสร้างจิตส่านึก                    |
|          | กิจกรรมพิเศษสนับสนุนการอนุรักษ์ทรัพยากร     |
|          | กิจกรรมสร้างจิตสำนึกในการอนุรักษ์ทรัพยากร   |

### หากมีโครงการไหนตอบสนอง โครงการอันเนื่องมาจากพระราชดำริ (อพ.สธ.) ให้เลือกด้วย

### เป้าหมายการพัฒนาที่ SDGs

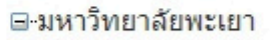

2

- ....⊡ 01. ขจัดความยากจน
- 🗆 🗆 03. การมีสุขภาพและความเป็นอยู่ที่ดี
- 🗹 04. การศึกษาที่มีคณภาพ
- 🗆 05. ความเท่าเทียมทางเพศ
- 🗆 🗆 06. น้ำสะอาดและสขาภิบาล
- 🗆 🗆 07. พลังงานสะอาดและจ่ายได้
- 🗆 09. อตสาหกรรมนวัตกรรมโครงสร้างพื้นฐาน
- --- 10. ลดความเหลือมส้า
- 🗆 🗆 11. เมืองและชมชนยั่งยืน
- 🛛 12. การผลิตและบริโภคที่รับผิดชอบ
- 🗆 🗆 13. การรับมือกับ Climate Change
- 🗆 🗌 14. นิเวศทางทะเลและมหาสมทร
- 🗆 15. ระบบนิเวศบนบก
- ่ ── 16. สันติภาพและสถาบันเข้มแข็ง

### การเลือก SDGs (ขอให้เลือกอย่างน้อย 1 ตัว)

### กดบันทึก เป็นอันเสร็จสิ้นการเลือก SDGs แล้ว

### เป้าหมายการพัฒนาที่ SDGs

### ⊟∗มหาวิทยาลัยพะเยา

- --- 01. ขจัดความยากจน
- --- 02. ขจัดความหิวโหย
- --- 03. การมีสุขภาพและความเป็นอยู่ที่ดี
- ....🗹 04. การศึกษาที่มีคุณภาพ
- --- 05. ความเท่าเทียมทางเพศ
- ---- 06. น้ำสะอาดและสุขาภิบาล
- ---- 07. พลังงานสะอาดและจ่ายได้
- ----- 09. อุตสาหกรรมนวัตกรรมโครงสร้างพื้นฐาน
- 🗆 10. ลดความเหลือมส้ำ
- --- 11. เมืองและชุมชนยั่งยืน
- 🖳 12. การผลิตและบริโภคที่รับผิดชอบ
- 13. การรับมือกับ Climate Change
- --- 15. ระบบนิเวศบนบก
- 🗝 🗆 16. สันดิภาพและสถาบันเข้มแข้ง
- 📖 🗌 17. หุ้นส่วนเพื่อการพัฒนา

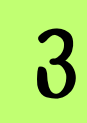

บันทึกข้อมูลแผน

### การพิมพ์ข้อเสนอโครงการ

### 1. ให้กลับไปที่หน้าโครงการ แล้วคลิกที่พิมพ์ข้อมูลโครงการด้านบนขวา

| ข้อมูลโครงการ(รายการหลัก)      | หมวดรายจ่าย | ผู้ร่วมโครง                                                                                                    | การ                                                                           |                                                                                                    |
|--------------------------------|-------------|----------------------------------------------------------------------------------------------------|-------------------------------------------------------------------------------|----------------------------------------------------------------------------------------------------|
| ปังบประมาณ                     |             | 2568                                                                                                    |                                                                               |                                                                                                    |
| แผนงาน                         |             | จัดการศึกษาอุด                                                                                                    | มศึกษา                                                                        |                                                                                                    |
| หน่วยงาน                       |             | กองแผนงาน                                                                                                    |                                                                               |                                                                                                    |
| ชื่อโครงการ (ราย<br>ยุทธศาสตร์ | การหลัก)    | <ul> <li>โครงการอบรมเ</li> <li>5.1 พัฒนาสะ<br/>การทำงานที่</li> <li>5.1.2 บุคลาก</li> <li>5.2 ส่งเสริมส</li> <li>5.2.1 ระดับค</li> <li>ยุทธศาสตร์ที่</li> </ul> | ชิงปฏิบัต<br>มรรถนะห<br>ให้ผลกา<br>เรมีการห<br>เน็บสนุน<br>ะแนนกา<br>i 5 การท | จิการด้านการบริหารความเสียงและการควบคุมภายใน (อนุมัติแล้ว)<br>บุคลากรให้พร้อม การเปลี่ยนแปลง ส่งเสริมความก้าวหน้าตามสายงาน<br>เรตำเนินงานที่ดี<br>ปฏิบัติงานอย่างมีประสิทธิภาพตามสมรรถนะที่กำหนด<br>ให้คณะและหน่วยงานพัฒนาคุณภาพองค์กร ด้วยเกณฑ์คุณภาพการศึ<br>ารประเมินตนเองของมหาวิทยาลัยตามเกณฑ์ EdPEx<br>งัฒนาระบบบริหารจัดการที่ทันสมัย มีประสิทธิภาพโปร่งใส และมีธรรม |
| งบประมาณจัดสร                  | รต้นปี      | 200.000.00                                                                                                    | บาท                                                                           | (ลิมิต 200.000.00 บาท)                                                                                                    |
| งบประมาณหลังโ                  | อน/ปป.      | 200.000.00                                                                                                    | บาท                                                                           |                                                                                                    |
| งบประมาณใช้ไป                  |             | 200 000 00                                                                                                    | บาท                                                                           |                                                                                                    |
| งบประมาณคงเหล่                 | ลือ         | 0.00                                                                                                    | บาท                                                                           |                                                                                                    |
|                                |             |                                                                                                    |                                                                               |                                                                                                    |

### กิจกรรมในโดรงการ(รายการหลัก)

| รายการ                                                            | จำนวน | 5 | าคา/หน่วย | งปม.จัดสรรต้นปี | งปม.หลังโอน/<br>ปป. | งปม.ที่ใช้ไป | งปม.คงเหลือ |
|-------------------------------------------------------------------|-------|---|-----------|-----------------|---------------------|--------------|-------------|
| โครงการอบรมเช็งปฏิบัติการด้านการบริหารความเสี่ยงและการควบคุมภายใน |       |   |           | 200,000.00      | 200,000.00          | 200,000.00   | 0.00        |
| <ol> <li>ค่าใช้สอย เงินรายได้ คำพาหนะ</li> </ol>                  |       | 1 | 10,000    | 10,000.00       | 10,000.00           | 10,000.00    | 00.00       |
| 2. ค่าใช้สอย เงินรายได้ ค่าน้ำมันเชื้อเพลิง                       |       | 1 | 5,000     | 5,000.00        | 5,000.00            | 5,000.00     | 00.00       |
| 3. ค่าใช้สอย เงินรายได้ ค่าที่พัก                                 |       | 1 | 3,200     | 3,200.00        | 3,200.00            | 3,200.00     | 00.00       |
| 4. ค่าใช้สอย เงินรายได้ ค่าเบี้ยเลี้ยง                            |       | 1 | 600       | 600.00          | 600.00              | 600.00       | 00.00       |
| 5. ค่าใช้สอย เงินรายได้ ค่าเงินเพิ่มพิเศษพนักงานขับรถ             |       | 1 | 300       | 300.00          | 300.00              | 300.00       | 00.00       |
|                                                                   |       |   |           |                 |                     |              |             |

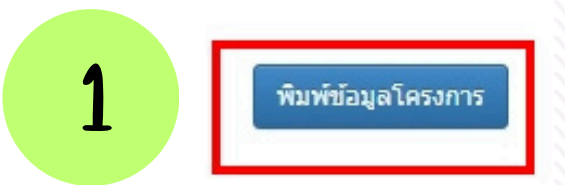

และจัดระบบประเมินผลการปฏิบัติงานของบุคลากรให้เกิด

ศึกษาเพื่อการดำเนินการที่เป็นเลิศ (EdPEx)

າກົบາລ

|   | - | 1 |   |  |   |   |   |
|---|---|---|---|--|---|---|---|
| ç | 7 | Л | c |  | F | t | 1 |
|   | 1 |   | 2 |  |   | J |   |

### การพิมพ์ข้อเสนอโครงการ

### 2. พิมพ์โครงการปัจจุบัน

### 14. Balanced Scorecard (BSC)

|                          |           |              |            |   |          |               |        |   |          |         |   | เป้าหมาย(               | ร้อยละ) |
|--------------------------|-----------|--------------|------------|---|----------|---------------|--------|---|----------|---------|---|-------------------------|---------|
| า่ททยวด เหน่ เวเวห       |           |              |            |   |          |               |        |   |          |         |   |                         |         |
| Financial                |           |              |            |   |          |               |        |   |          |         |   |                         |         |
| <sup>o</sup> erspective) |           |              |            |   |          |               |        |   |          |         |   |                         |         |
| งุมมองด้านลูกค้า         |           |              |            |   |          |               |        |   |          |         |   |                         |         |
| Customer                 |           |              |            |   |          |               |        |   |          |         |   |                         |         |
| <sup>o</sup> erspective) |           |              |            |   |          |               |        |   |          |         |   |                         |         |
| มุมมองด้านการดำเนิน      |           |              |            |   |          |               |        |   |          |         |   |                         |         |
| าารภายใน                 |           |              |            |   |          |               |        |   |          |         |   |                         |         |
| Internal Perspective)    |           |              |            |   |          |               |        |   |          |         |   |                         |         |
| มมมองด้านการเรียนร้และ   |           |              |            |   |          |               |        |   |          |         |   |                         |         |
| พัฒนาการ                 |           |              |            |   |          |               |        |   |          |         |   |                         |         |
| Learning and Growth      |           |              |            |   |          |               |        |   |          |         |   |                         |         |
| Perspective)             |           |              |            |   |          |               |        |   |          |         |   |                         |         |
|                          |           |              |            |   |          |               |        |   |          |         |   |                         |         |
|                          |           |              |            |   |          |               |        |   |          |         |   |                         |         |
|                          | - F       |              | _          |   |          |               |        |   |          |         |   |                         |         |
| rt to Excel พิมพ์โครงการ | (ตันปีงบ) | พิมพ์โครงการ | (ปัจจุบัน) | 2 |          | รายงานผลเดือน | ตุลาคม | ~ | ถึงเดือน | กันยายน | ~ | พิมพ์ผลการดำเนินโครงการ | กลัว    |
|                          |           |              |            |   | UNIVERSI | ΤΥ ΟΓ ΡΗΔΥΔΟ  |        |   |          |         |   |                         |         |

### การพิมพ์ข้อเสนอโครงการ

3. ระบบจะแสดงไฟล์รายละเอียดข้อเสนอโครงการออกมาเป็นไฟล์ .PDF ให้ปริ้นแล้วหัวหน้าโครงการลงนาม เสนอแนบไปกับใบขอนุมัติโครงการ และใบขออนุมัติค่าใช้จ่ายในการดำเนินโครงการ

### 201

### มหาวิทยาลัยพะเยา แบบฟอร์มโครงการประจำปึงบประมาณ พ.ศ. 2568 ข้อมูล ณ วันที่ 1 ตุลาคม 2567 เวลา 14:59 น.

1. ชื่อโครงการประจำปี : 684102066 โครงการอบรมเชิงปฏิบัติการด้านการบริหารความเสี่ยงและการควบคุมภายใน

2. สถานภาพของโครงการ : 🗖 โครงการเดิม 🗹 โครงการใหม่ 🗖 โครงการ Super KPI

### 3. สอดคล้องกับยุทธศาสตร์

### ยุทธศาสตร์

ยุทธศาสตร์ที่ 5 การพัฒนาระบบบริหารจัดการที่ทันสมัย มีประสิทธิภาพโปร่งใส และมีธรรมาภิบาล

### กลยุทธ์

- 5.1 พัฒนาสมรรถนะบุคลากรให้พร้อม การเปลี่ยนแปลง ส่งเสริมความก้าวหน้าตามสายงาน และจัดระบบประเมินผลการปฏิบัติงานของ บคลากรให้เกิดการทำงานที่ให้ผลการดำเนินงานที่ดี
- 5.2 ส่งเสริมสนับสนุนให้คณะและหน่วยงานพัฒนาคุณภาพองค์กร ด้วยเกณฑ์คุณภาพการศึกษาเพื่อการดำเนินการที่เป็นเลิศ (EdPEx)

### มาตรการ

- 5.1.2 บุคลากรมีการปฏิบัติงานอย่างมีประสิทธิภาพตามสมรรถนะที่กำหนด
- 5.2.1 ระดับคะแนนการประเมินตนเองของมหาวิทยาลัยตามเกณฑ์ EdPEx

### 4. บุคลากรร่วมโครงการ

| ที่ | ชื่อ-สกุล              | โทรศัพท์ | ผู้รับผิดชอบโครงกา |
|-----|------------------------|----------|--------------------|
| 1   | นางสาวชญาดา จีนเอียด   | 1092     | หัวหน้าโครงการ     |
| 2   | นางสาวสิริกานต์ จงถนอม | 1092     | ผู้ประสานงานโครงก  |
| 3   | นางสาวอัญชนา ปืนตา     | 1092     | ผู้ร่วมโครงการ     |
| 4   | นายอาทิตย์ การดื่ม     | 1092     | ผู้ร่วมโครงการ     |

### 5. หลักการและเหตุผล

ด้วยพระราชบัญญัติวินัยการเงินการคลังของรัฐ พ.ศ. 2561 มาตรา 79 ได้กำหนดให้หน่วยงานที่เกี่ยวข้องจัดให้มีการตรวจสอบภายใน การควบคุม ภายใน และการบริหารจัดการความเสี่ยงโดยถือปฏิบัติตามหลักเกณฑ์กระทรวงการคลังว่าด้วย มาตรฐานและหลักเกณฑ์ปฏิบัติการควบคุมภายใน สำหรับหน่วยงานของรัฐ พ.ศ. 2561 และมาตรฐานและหลักเกณฑ์ปฏิบัติการบริหารจัดการความเสี่ยงสำหรับหน่วยงานของรัฐ พ.ศ. 2562 และพระ ราชบัญญัติการอุดมศึกษา พ.ศ. 2563 ได้กำหนดในส่วนที่ 6 มาตราที่ 21 ให้สภามหาวิทยาลัยมีการแต่งตั้งคณะกรรมการบริหารความเสี่ยง อัน สะท้อนภาพการบริหารมหาวิทยาลัยบนหลักธรรมาภิบาลที่มีประสิทธิภาพและประสิทธิผลด้วยกลไกบริหารความเสี่ยงซึ่งฝ่ายบริหารของหน่วยงาน ต้องส่งเสริมให้มีการจัดสภาพแวดล้อม วัฒนธรรม ทรัพยากรและเครื่องมือในการบริหารจัดการความเสี่ยงอย่างเพียงพอเหมาะสม โดยถือว่าเป็นส่วน หนึ่งของการปฏิบัติงานปกติทั่วทั้งองค์กร เพื่อช่วยป้องกันหรือลดความเสี่ยงที่อาจส่งผลกระทบต่อการบรรลุเป้าหมาย ทั้งนี้ การบริหารจัดการความ เสี่ยง (Risk Management) ยังเป็นกระบวนการที่เน้นการใช้กลยุทธ์เพื่อต่อยอดให้เกิดผลสัมฤทธิ์ตามความมุ่งหมายในเชิงป้องกันความเสี่ยงมากกว่า การแก้ปัญหาความเสี่ยงในภายหลัง ถือเป็นการบริหารเชิงอนาคตที่การดำเนินงานโดยปกติจะมุ่งเน้นการบรรลุเป้าหมายของตัวซื้วัดตามเป้าประสงค์

3

| 5  |   |
|----|---|
|    |   |
| 15 |   |
|    | - |
|    |   |

# PART-4

 การขออนูมัติโครงการ • การขออนุมัติค่าใช้จ่ายในการดำเนินโครงการ • ฟังก์ชื่นใหม่การขออนุมัติเดินทางในโครงการ

# การขออนุมัติโครงการในเมนูใหม่

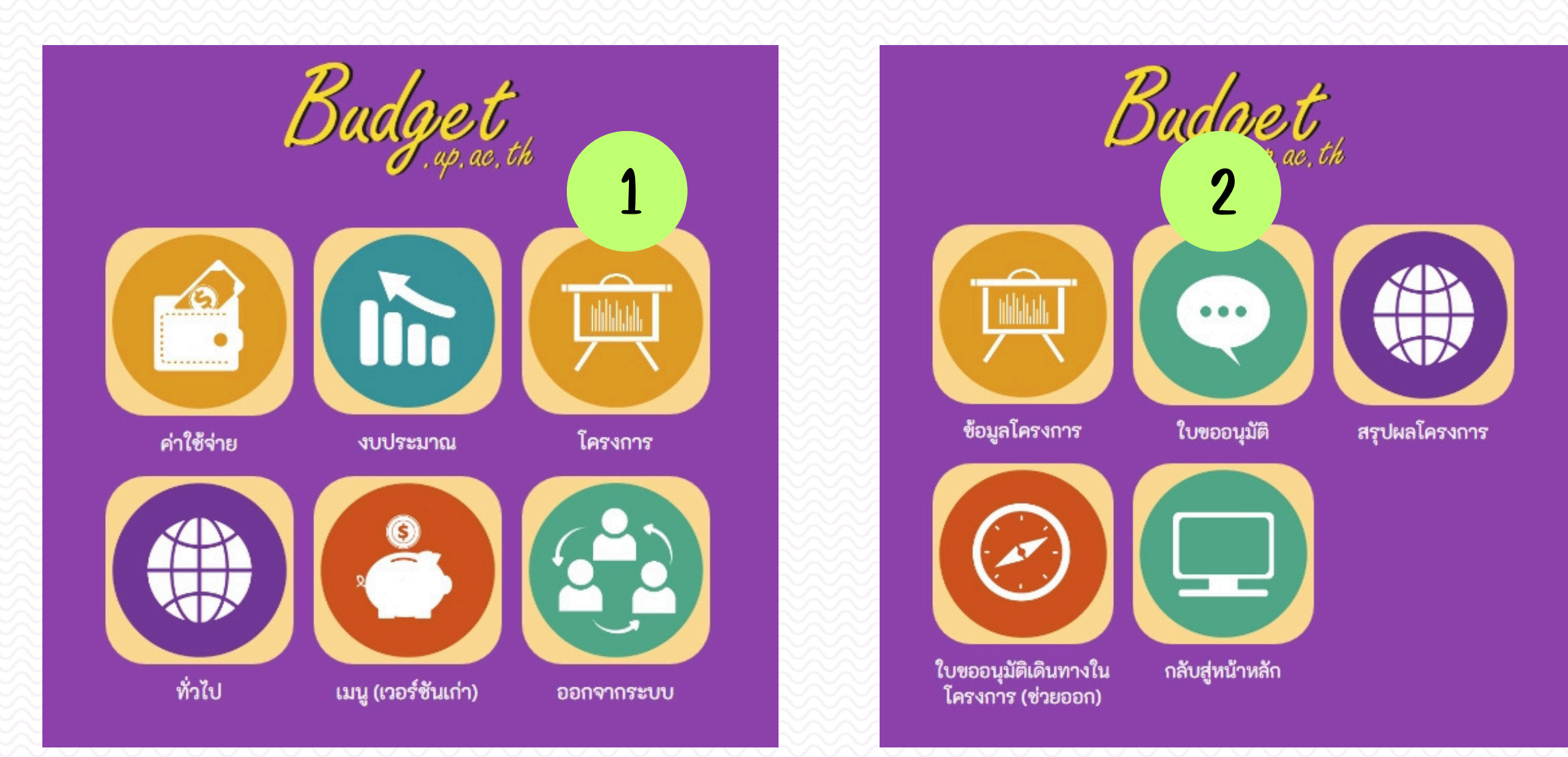

ต้องทำการขออนุมัติโครงการก่อนทำใบขออนุมัติค่าใช้จ่ายในการดำเนินโครงการ

้ข้อควรระวัง การทำใบขออนุมัติโครงการเพื่อเริ่มดำเนินกิจกรรมแรก จะไม่สามารถเกลี่ยเงินในกิจกรรมอื่นได้อีกแล้ว ต้องทำการตั้งรายการใหม่แล้วโอนเปลี่ยนแปลงงบประมาณไปยังกิจกรรมอื่นที่ยังไม่ได้เริ่มกิจกรรม (เหมือนของปีงบ 2567) ้ ดังนั้นควรเกลี่ยเงินให้ครบทุกกิจกรรมในโครงการก่อนทำการขออนุมัติโครงการ

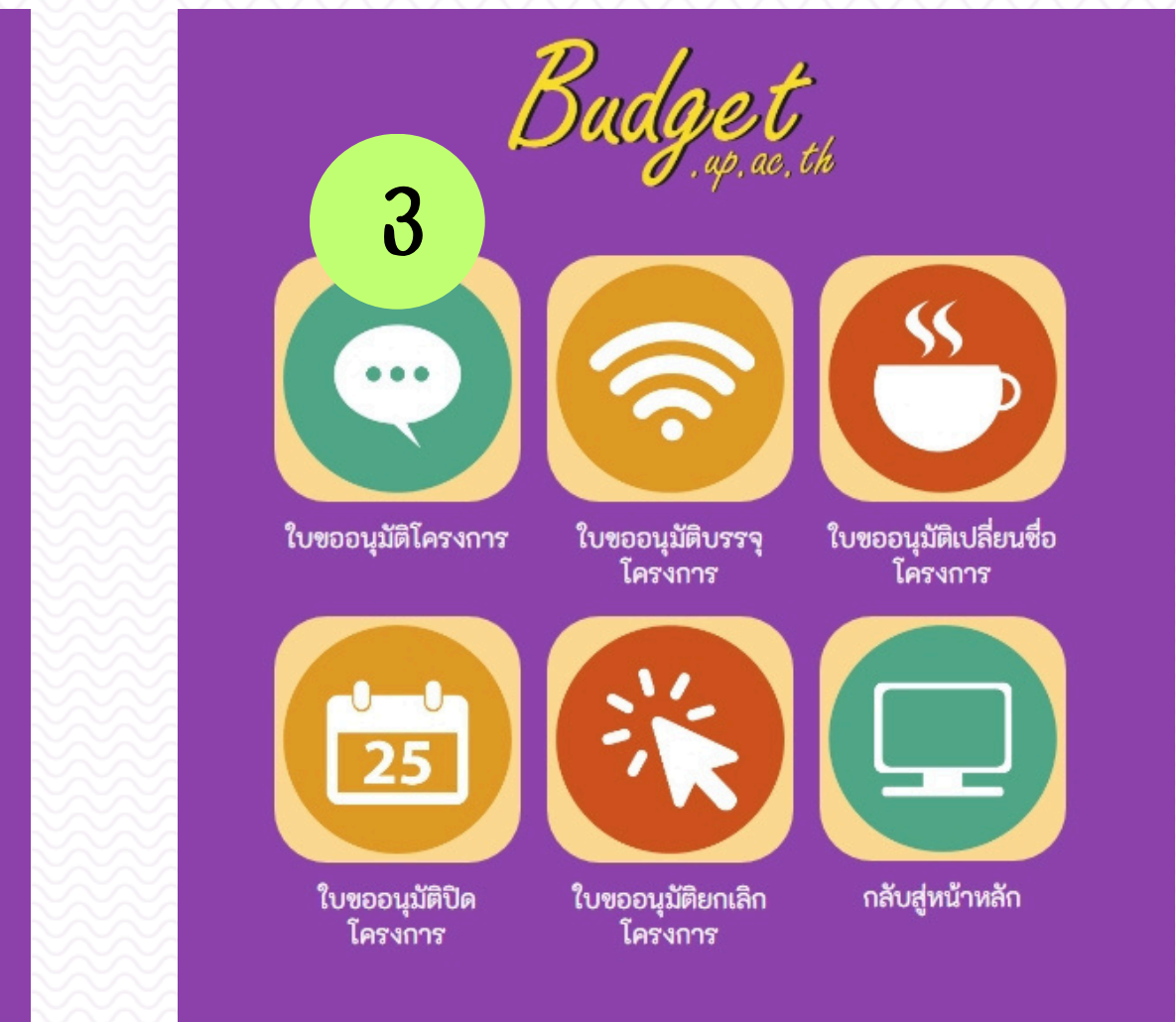

## การขออนุมัติด่าใช้จ่ายในการดำเนินโครงการ

ทำได้ 2 แบบ คือ ยืมเงิน หรือ สำรองรองจ่าย

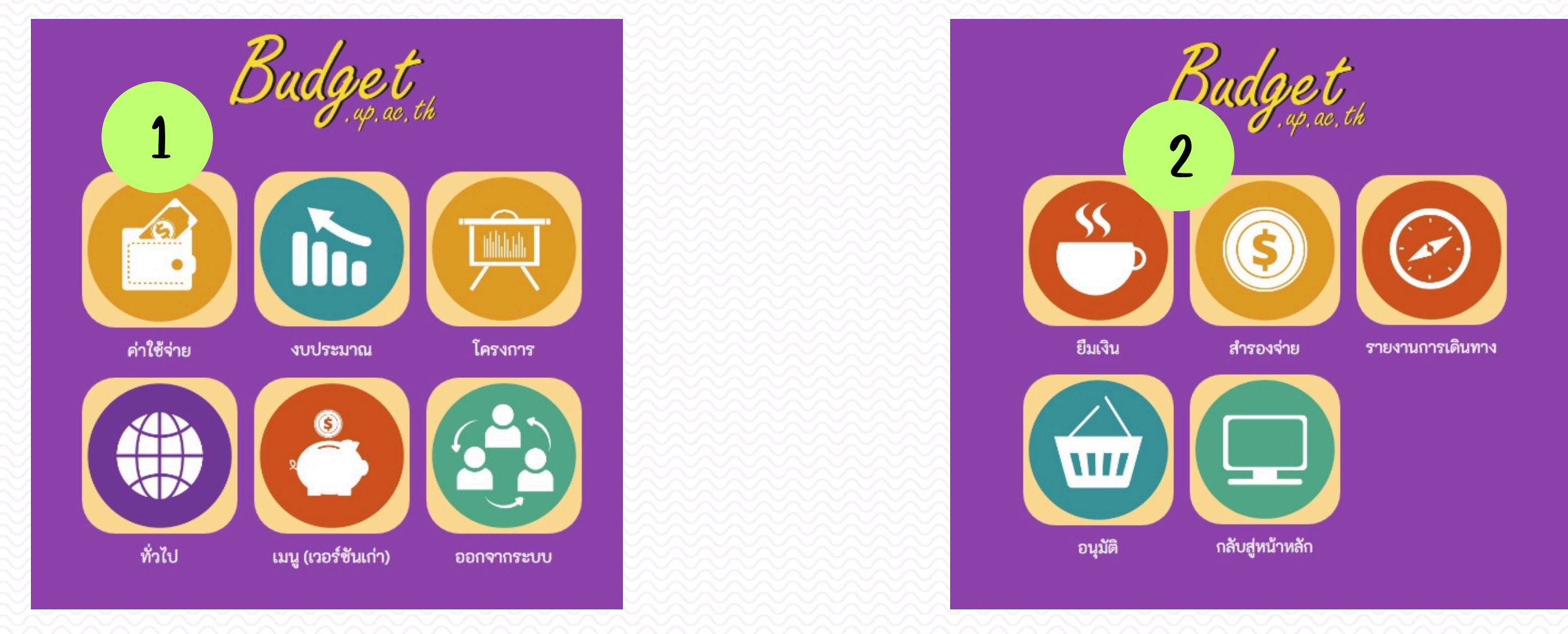

| ใบขอใช้งบประมาณ (เบิกเงินสำรองจ่าย) | เลขที        | เอกสาร               |
|-------------------------------------|--------------|----------------------|
| หน่วยงานเจ้าของงบ                   | เลือกทั้งหมด | •                    |
| หน่วยงานขอใช้                       | เลือกทั้งหมด | •                    |
| 🗌 สร้างโดยผู้ใช้งาน แบบฟอร์ม ทั้ง   | หมด 🗸        | เพิ่มใบขอใช้งบประมาณ |

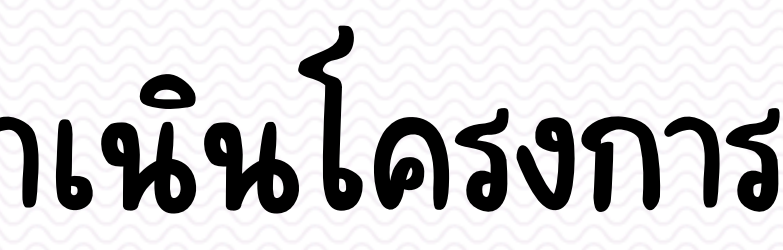

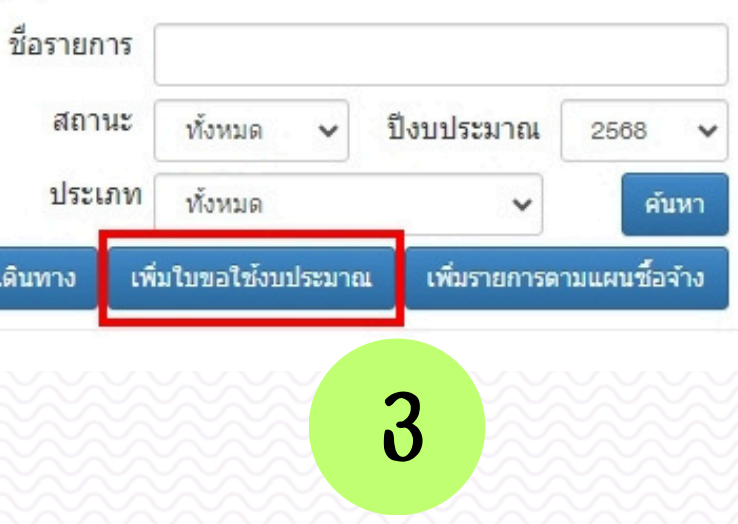

### ฟังก์ชื่นใหม่การขออนุมัติเดินทางในโครงการ

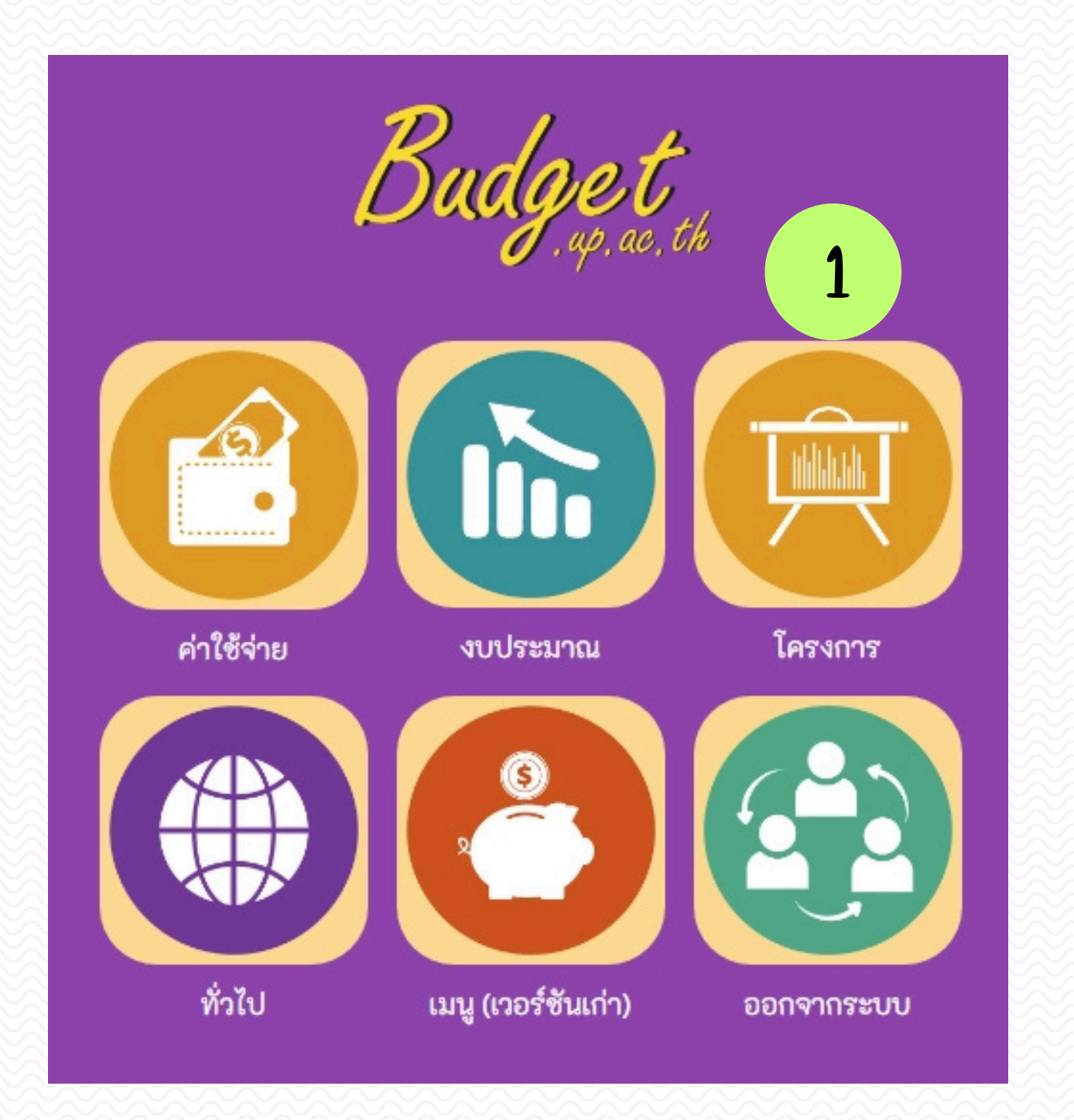

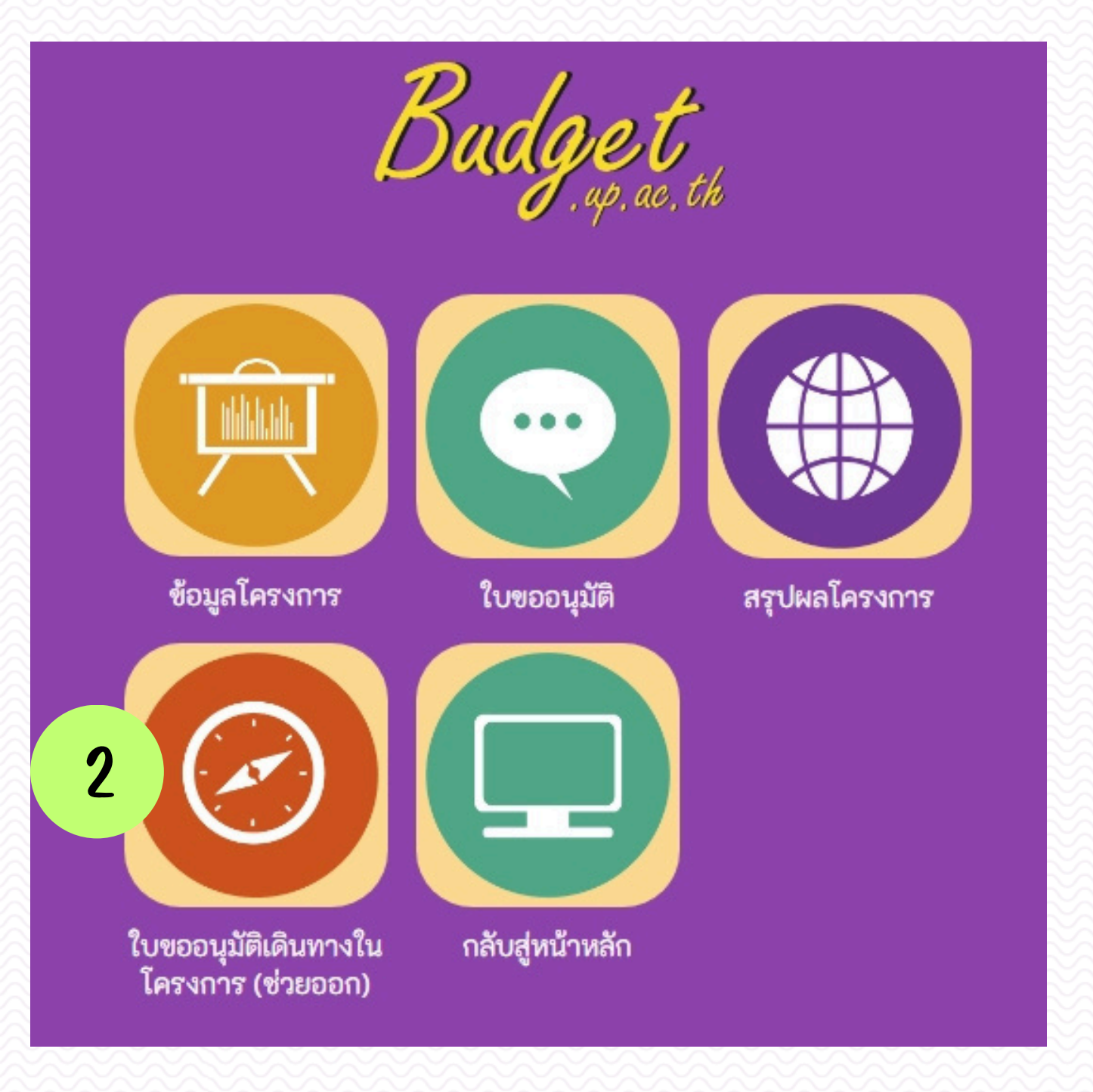

## **ฟังก์ชื่นใหม่การขออนุมัติเดินทางในโครงการ**

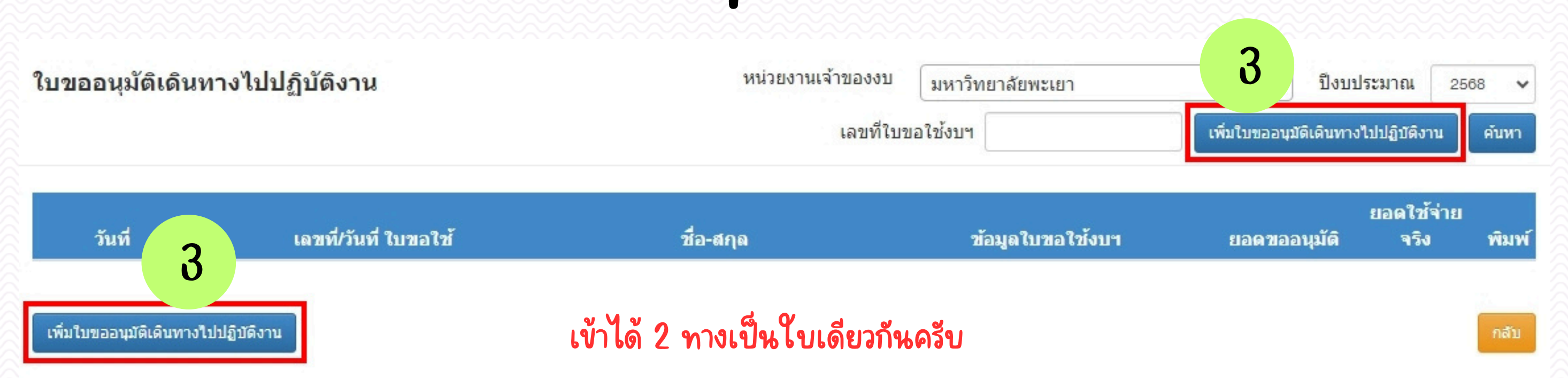

เนื่องจากการเดินทางในโครงการอาจมีหลายกรณี จึงมีฟอร์มช่วยออกให้ ตัวอย่างเช่น 1. พนักงานขับรถเดินทางไป รับ-ส่ง สนามบินแล้วกลับ เป็นการขออนุมัติแยก 1 ชุด 2. วิทยากรเดินทางแยกต่างหากไม่ได้เดินทางไปพร้อมผู้เข้าร่วมโครงการ เป็นการขออนุมัติแยกอีก 1 ชุด 3. ผู้ดำเนินโครงการหรือผู้เข้าร่วมโครงการแยกการเดินทางไปไม่พร้อมกัน เป็นการขออนุมัติแยกอีก 1 ชุด เป็นต้น โดยการทำใบขออนุมัติเดินทางในโครงการ(ช่วยออก) สามารถดึงรายการในใบขออนุมัติค่าใช้จ่ายในการดำเนิน โครงการ 1 ชุดใหญ่ทั้งโครงการ มาทำแยกรายการให้แต่ละบุคคลที่เดินทางไม่พร้อมกันได้ไม่จำกัด แต่ต้องไม่เกินวงเงิน ในใบขออนุมัติค่าใช้จ่ายในการดำเนินโครงการนั้นๆ

# PART-5

# การขออนุมัติเบิกค่าใช้จ่ายในการดำเนินโครงการ การสรุปผลโครงการ การขออนุมัติปิดโครงการ

# การขออนุมัติเบิกค่าใช้จ่ายในการดำเนินโครงการ

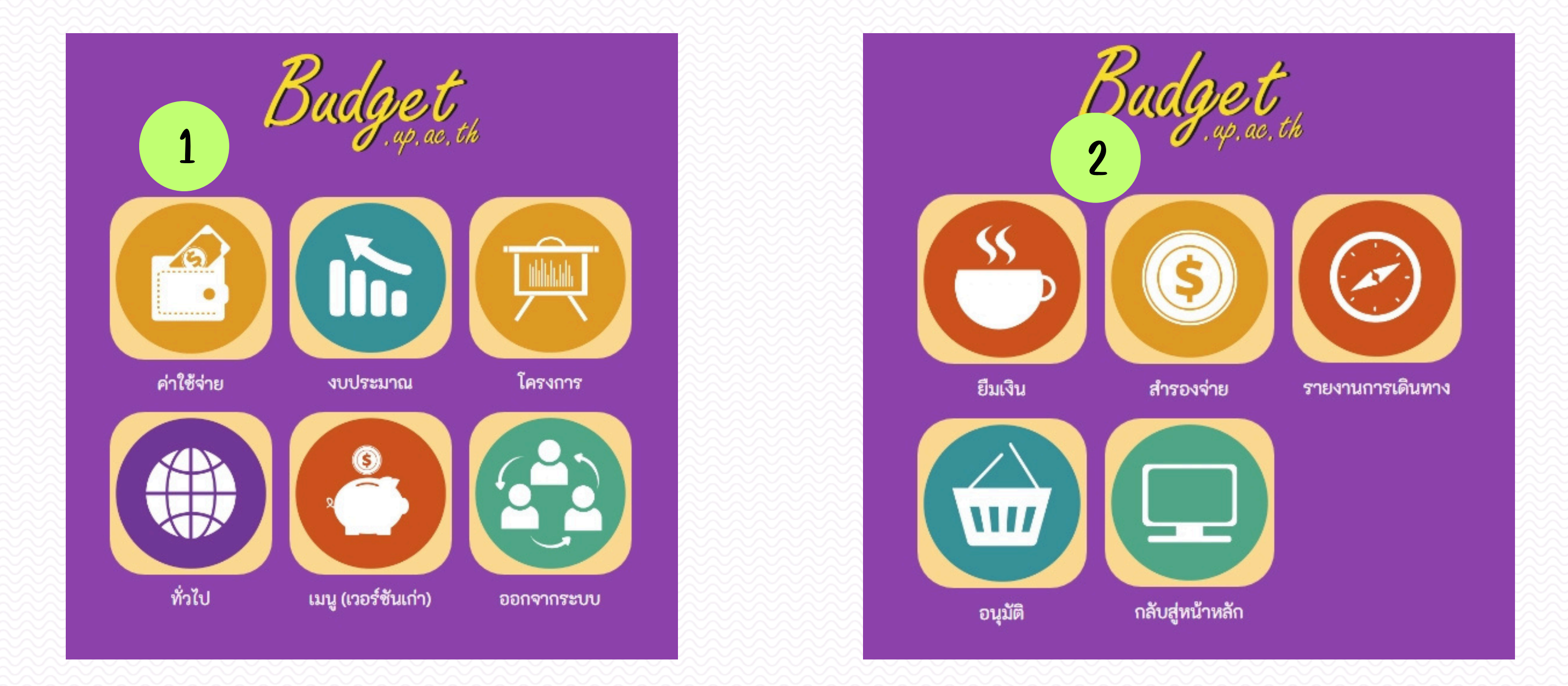

การขออนมุติเบิกค่าใช้จ่ายต้องเลือกว่าเป็นแบบยืมเงิน หรือ สำรองจ่าย

### การขออนุมัติเบิกค่าใช้จ่ายในการดำเนินโครงการ

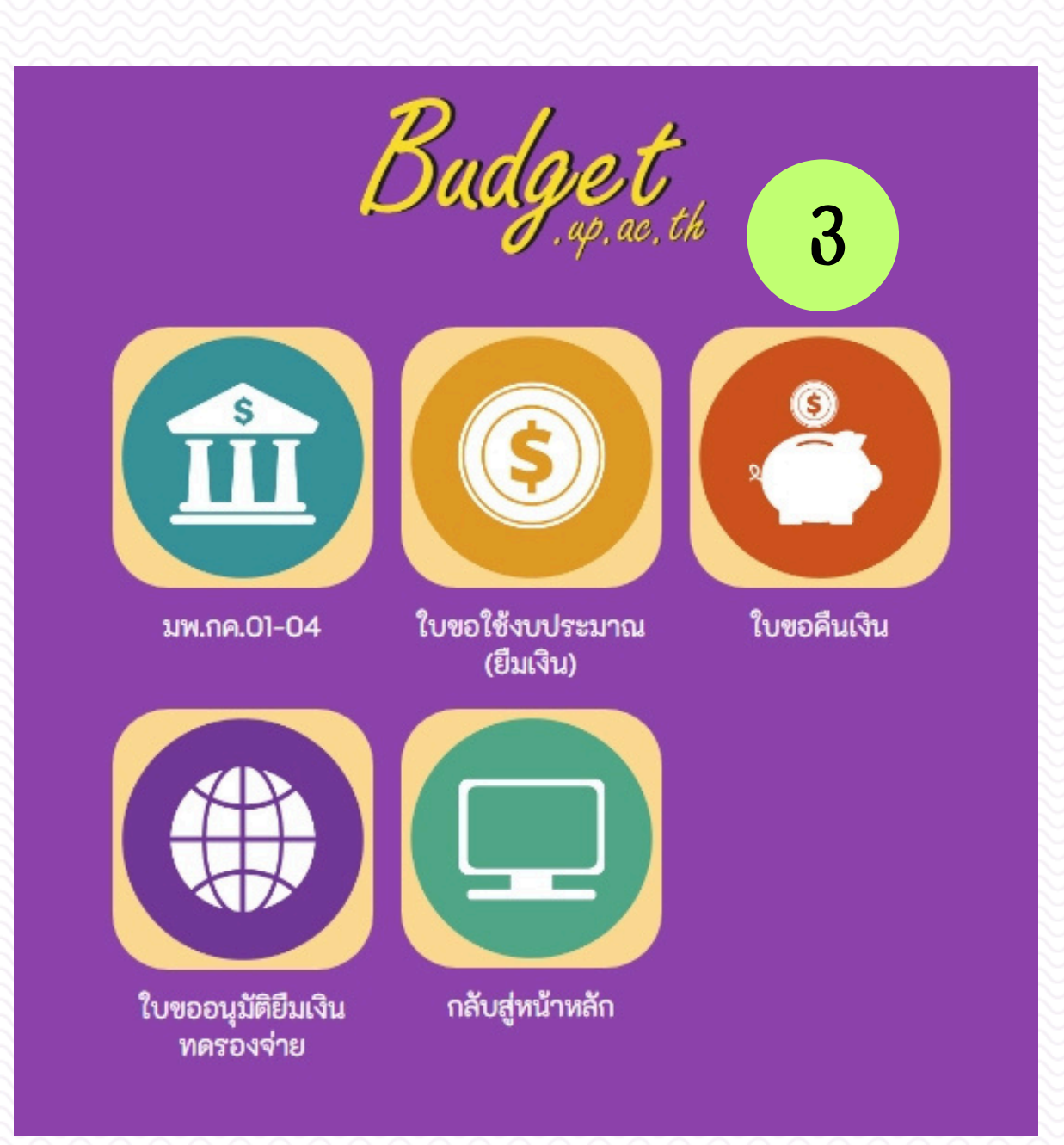

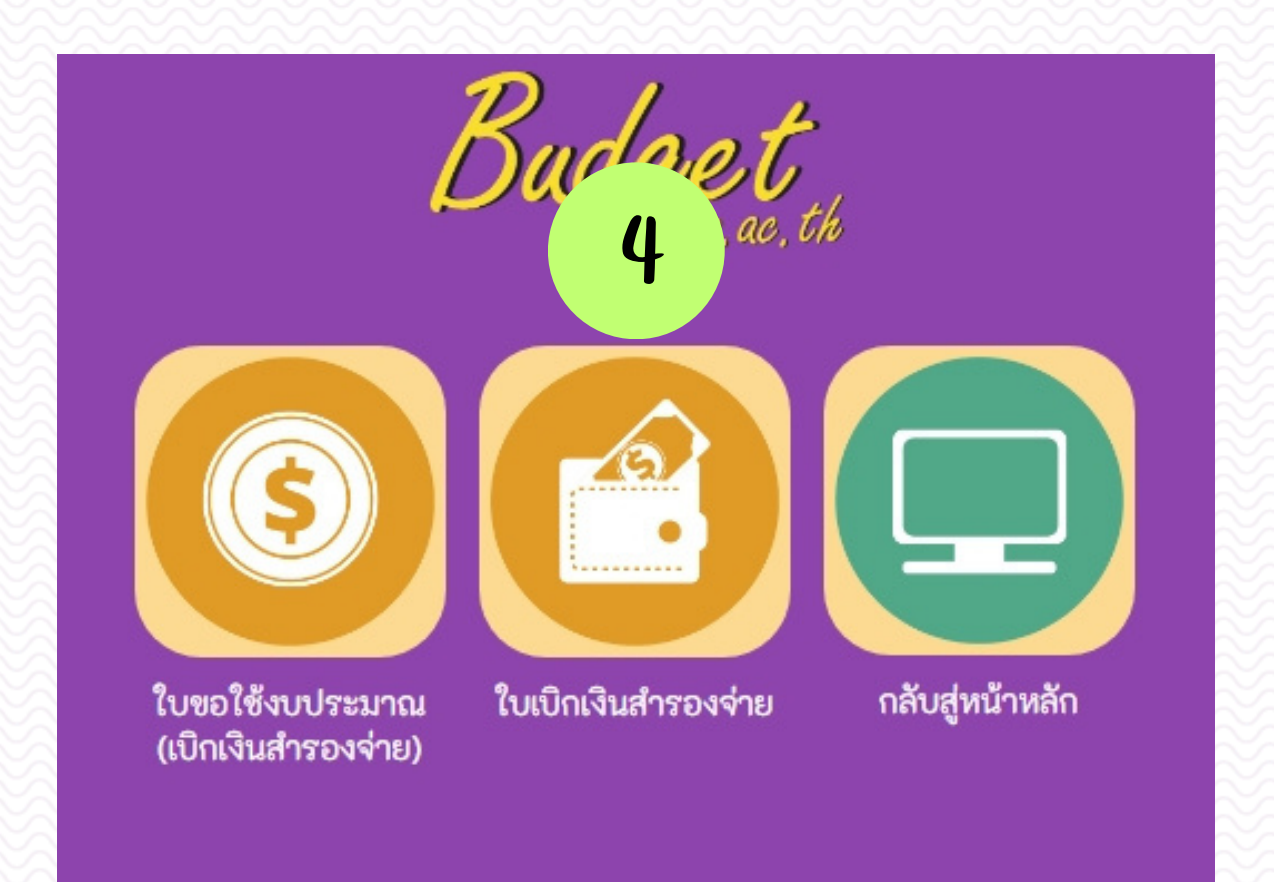

3. กรณียืมเงินให้ทำใบบอคืนเงิน

### 4. กรณีสำรองจ่ายให้ทำใบเบิกเงินสำรองจ่าย

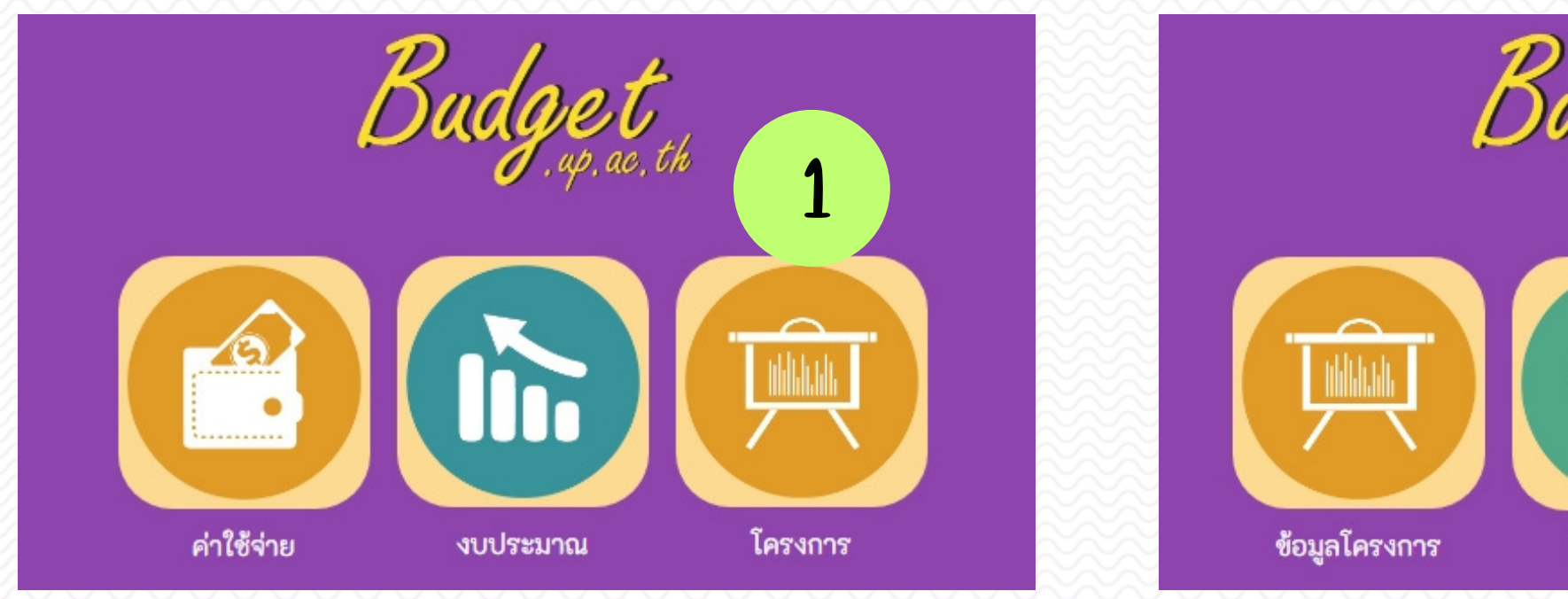

### โครงการอบรมเชิงปฏิบัติการด้านการบริหารความเสี่ยงและการควบคุมภายใน

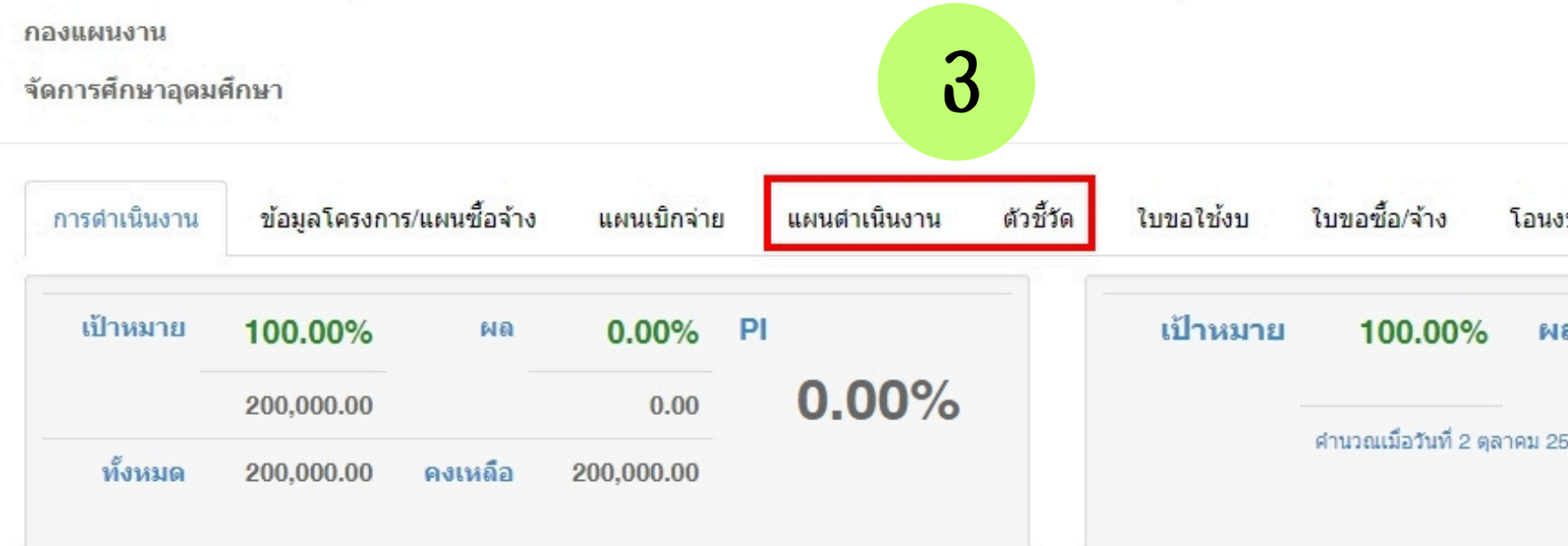

| dget<br>,up, ac, th        |                                  | 2                      |                         |
|----------------------------|----------------------------------|------------------------|-------------------------|
| ••••                       |                                  |                        |                         |
| บขออนุมัติ                 | สรุปผ                            | ลโครงการ               |                         |
| ศาท<br>ผู้รับผิดชอบโครงการ | นวณยอดข<br>ร <mark>นางส</mark> า | มีจจุบัน ที<br>มวชญาดา | ขิมพ์ข้อมูล<br>จีนเอียด |
| ปังบประมาณ                 | 2568                             | ตุลาคม                 | ~                       |
| ประมาณ ตัดงบท              | างตรง                            |                        |                         |
| 0.00% P                    | I                                |                        |                         |
| 37 เวลา 8:48 น.            |                                  | 0.00                   | %                       |
|                            |                                  |                        |                         |

### การรายงานแผนดำเนินงาน

### โครงการอบรมเชิงปฏิบัติการด้านการบริหารความเสี่ยงและการควบคุมภายใ**น**

| กองแผนงาน<br>จัดการศึกษาอุดมศ์ | โกษา                          |                 | 4            |           |        |           |            | ผู้รับผิดช<br>ปีง | อบโครงกา<br>บประมาณ |
|--------------------------------|-------------------------------|-----------------|--------------|-----------|--------|-----------|------------|-------------------|---------------------|
| การดำเนินงาน                   | ข้อมูลโครงการ/แผนซื้อจ้าง     | แผนเบิกจ่าย     | แผนตำเนินงาน | ตัวชี้วัด | ใบขอใ  | ช้งบ ใบขะ | อซื้อ/จ้าง | โอนงบประมาณ       | ตัดงบา              |
|                                | ราะ                           | ยการ            |              | น่        | ้ำหนัก | ตุลา      | เคม        | พฤ                | ศจิกายน             |
|                                |                               |                 |              |           | 8      | แผน       | ผล         | แผน               |                     |
| โครงการอบรมเชิงบ               | lฏิบัติการด้านก <u></u> บเสีย | งและการควบคุมภา | ายใน         |           |        |           |            |                   |                     |
| 1 แผนดำเนินง                   | มาน 5                         |                 |              |           | 1/-    | 100%      |            | - 100             | %                   |
|                                |                               |                 |              |           |        |           |            |                   |                     |

|          | ตุลาคม    | พฤศจิกายน | ธันวาคม | มกราคม    | กุมภาพันธ์ | มีนาคม | เมษายน  | พฤษภาคม               | ม มิถุนายน | กรกฎาด  | าม   |
|----------|-----------|-----------|---------|-----------|------------|--------|---------|-----------------------|------------|---------|------|
| เป้าหมาย | 100%      | 100%      | 100%    | 100%      | 100%       | 100%   | 100%    | 100%                  | 100%       | 100%    |      |
| ผลลัข    | 6         |           | а.<br>С | <u>.</u>  | (9)<br>    |        | 2.      | 2                     | 1          | 178     |      |
| ตุลาคม   | พฤศจิกายน | เ ธันวาคม | มกราคม  | องภาพันธ์ | มีนาคม     | เมษายน | พฤษภาคม | <mark>มิถุนายน</mark> | กรกฎาคม    | สิงหาคม | กันย |
| เป้าห    | เมาย 100% | ผลลัพธ์ 🗌 |         | 7         |            |        |         |                       |            |         |      |

6. เลือกเดือนที่เราตั้งเป้าหมายไว้ (เดือนที่เราจัดกิจกรรม) 7. กรอกผลลัพธ์ความสำเร็จของการดำเนินกิจกรรม

| าร นางสาวชเ | ญาดา จีนเอียด | a |
|-------------|---------------|---|
| l 2568 ø    | เลาคม         | ~ |
| มทางตรง     |               |   |
| l           | ธันว          | n |
| ผล          | แผน           |   |
|             |               |   |
| 12.7        | 100%          |   |
|             |               |   |
| สิงหาคม     | กันยายน       |   |
| 100%        | 100%          | 1 |
| - 11        |               |   |
| 613 6191    |               |   |

| โครงการอบรมเชิงปฏิบัติการด้านการบริหารความเสี่ยง                  | ภายใน             |                |              | ดำนวณยอดปี     | จจุบัน พิมพ์ข้อ | ານູລ |     |
|-------------------------------------------------------------------|-------------------|----------------|--------------|----------------|-----------------|------|-----|
| กองแผนงาน                                                         |                   | ผู้รับผิดชอบโค | รงการ นางสาว | วชญาดา จีนเอีย | ยด              |      |     |
| จัดการศึกษาอุดมศึกษา                                              |                   | มาณ 2568       | 3 ตุลาคม 🗸   |                |                 |      |     |
| การดำเนินงาน ข้อมูลโครงการ/แผนซื้อจ้าง แผนเบิกจ่าย แผนดำเนินงาน   | ตัวชี้วัด ใบขอใช้ | งบ ใบขอซึ่     | ้อ/จ้าง โอนง | บประมาณ ตั     | ดงบทางตรง       |      |     |
| รายการ                                                            | น้ำหนัก           | ตุลาคะ         | u            | พฤศจิกา        | ายน             | ธัน  | สวา |
|                                                                   |                   | แผน            | ผล           | แผน            | ผด              | แผน  |     |
| โครงการอบรมเชิงปฏิบัติการด้านการบริหารความเสี่ยงและการควบคุมภายใน |                   |                |              |                |                 |      |     |
| 1 แผนดำเนินงาน                                                    | 1/-               | 100%           | 100%         | 100%           |                 | 100% | %   |

เมื่อกรอกและบันทึกแผนการดำเนินงานเรียบร้อยแล้วก็จะขึ้นผลตามที่กรอกไว้เช่นในภาพ เป็นอันเสร็จสิ้นการกรอก แผนดำเนินงานของกิจกรรมนี้เรียบร้อยแล้ว หากโครงการมีหลายกิจกรรมต้องเข้ามากรอกผลให้ครบทุกกิจกรรมก่อน ทำการขออนุมัติเบิกค่าใช้จ่ายในแต่ละกิจกรรมให้ครบทุกครั้ง

### การรายงานตัวชี้วัด

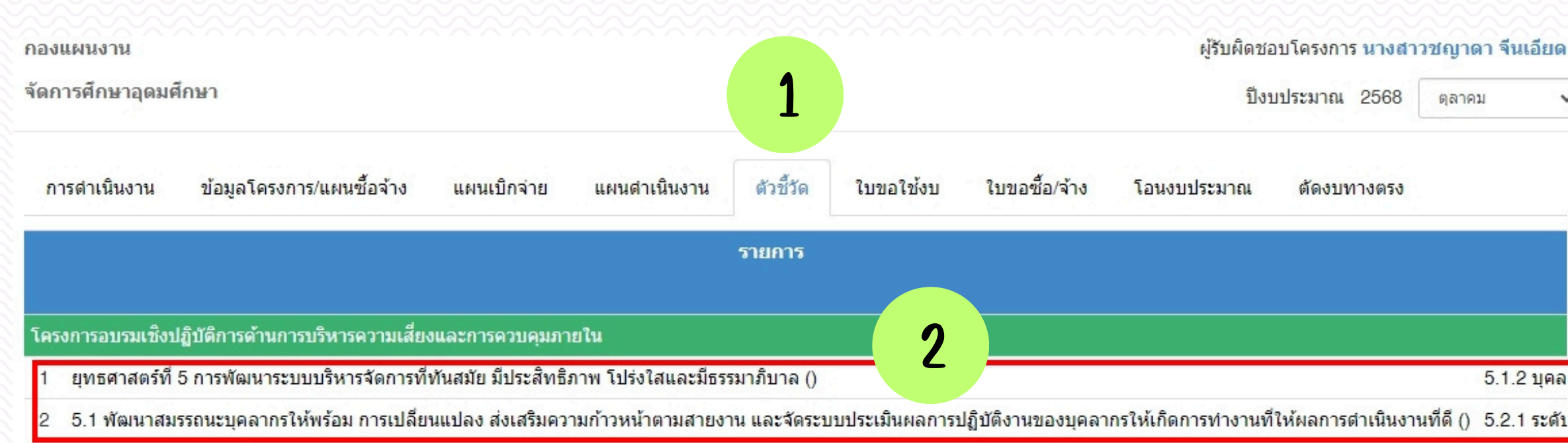

### 2. เลือกตัวชี้วัดที่ตั้งเป้าหมายไว้ทีละตัวชี้วัดแล้วกรอกผลลัพธ์ให้ครบทุกตัวชี้วัด

|     |              | ตุลาคม | พฤศจิกายน | ธันวาคม | มกราคม | กุมภาพันธ์ | มีนาคม  | เมษายน      | พฤษภาคม    | มิถุนายน | กรกฎาคม | สิงหาคม | กันยายน       | รวม        |
|-----|--------------|--------|-----------|---------|--------|------------|---------|-------------|------------|----------|---------|---------|---------------|------------|
| เป้ | ไาหมาย       | 100    |           | ()=)    |        |            |         | 1.0         | £1.,       | ā        | a.)     | 171     | 8. <b>-</b> % | 100 ร้อยละ |
| Né  | ลลัพธ์       | 100    | 3         | -       | -      | -          | -       |             | -          | •        | -       | -       | -             | 100.00     |
|     |              |        |           |         |        |            |         |             |            |          |         |         |               |            |
| IJ  | วันทึกข้อมูล | 3.     | กรอกผ     | เลลัพธ์ | ในเดือ | นที่ดำเข   | ผินกิจ  | กรรมทั่     | ได้ตั้งค่า | เป้าหล   | ทยไว้ เ | เละ 4.  | กดบัน         | งทึก 📠     |
|     |              |        |           |         |        |            | UNIVERS | TY OF PHAYA | 0          |          |         |         |               |            |

### ผู้รับผิดชอบโครงการ นางสาวชญาดา จีนเอียด ปังบประมาณ 2568 ตุลาคม V ต้ดงบทางตรง 5.1.2 บุคล

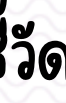

### โครงการอบรมเชิงปฏิบัติการด้านการบริหารความเสี่ยงและการควบคุมภายใน

กองแผนงาน

จัดการศึกษาอุดมศึกษา

| การดำเนินงาน ข้อมูลโครงการ/แผนซื้อจ้าง แผนเข่ | วิกจ่าย แผนดำเนินง <b>า</b> เ | ตัวชี้วัด | ใบขอใช้งบ | ใบขอซื้อ/จ้าง | <mark>โ</mark> อนงบประมาณ | ต้ดงบทางตรง |          |
|-----------------------------------------------|-------------------------------|-----------|-----------|---------------|---------------------------|-------------|----------|
| ตัวชี้วัดตามประเด็นยุทธศาสตร์                 | รวมทั้ง                       | สิ้น      | หน่วยนับ  | ดุลา          | คม                        | พฤศจิกา     | ายน      |
|                                               | แผน                           | ผล        |           | แผน           | ผล                        | แผน         | ผล       |
| านอย่างมีประสิทธิภาพตามสมรรถนะที่กำหนด        | 100                           | 100       | ร้อยละ    | : 100         | 100                       |             | -        |
| มินตนเองของมหาวิทยาลัยตามเกณฑ์ EdPEx          | 100                           | 100       | คะแนน     | 100           | 100                       | ÷.          | 1.<br>11 |
| 4                                             | -                             |           |           |               |                           |             | •        |

เมื่อกรอกและบันทึกผลลัพธ์ตัวชี้วัดเรียบร้อยแล้วก็จะขึ้นผลตามที่กรอกไว้เช่นในภาพ เป็นอันเสร็จสิ้นการกรอกผลลัพธ์ ตัวชี้วัดของกิจกรรมนี้เรียบร้อยแล้ว หากโครงการมีหลายกิจกรรมต้องเข้ามากรอกผลลัพธ์ตัวชี้วัดให้ครบทุกกิจกรรมก่อน ทำการขออนุมัติเบิกค่าใช้จ่ายในแต่ละกิจกรรมให้ครบทุกครั้ง

| โอนงบประมาณ | ต้ดงบทางตร                | 3           |             |
|-------------|---------------------------|-------------|-------------|
| ปีงบ        | เประมาณ 256               | 8 ตุลาค     | ม ~         |
| ผู้รับผิดชอ | บโครงการ <mark>นาง</mark> | สาวชญาต     | ดา จีนเอียด |
|             | ศานวณยะ                   | พิมพ์ข้อมูล |             |

# การขออนุมัติปิดโครงการ

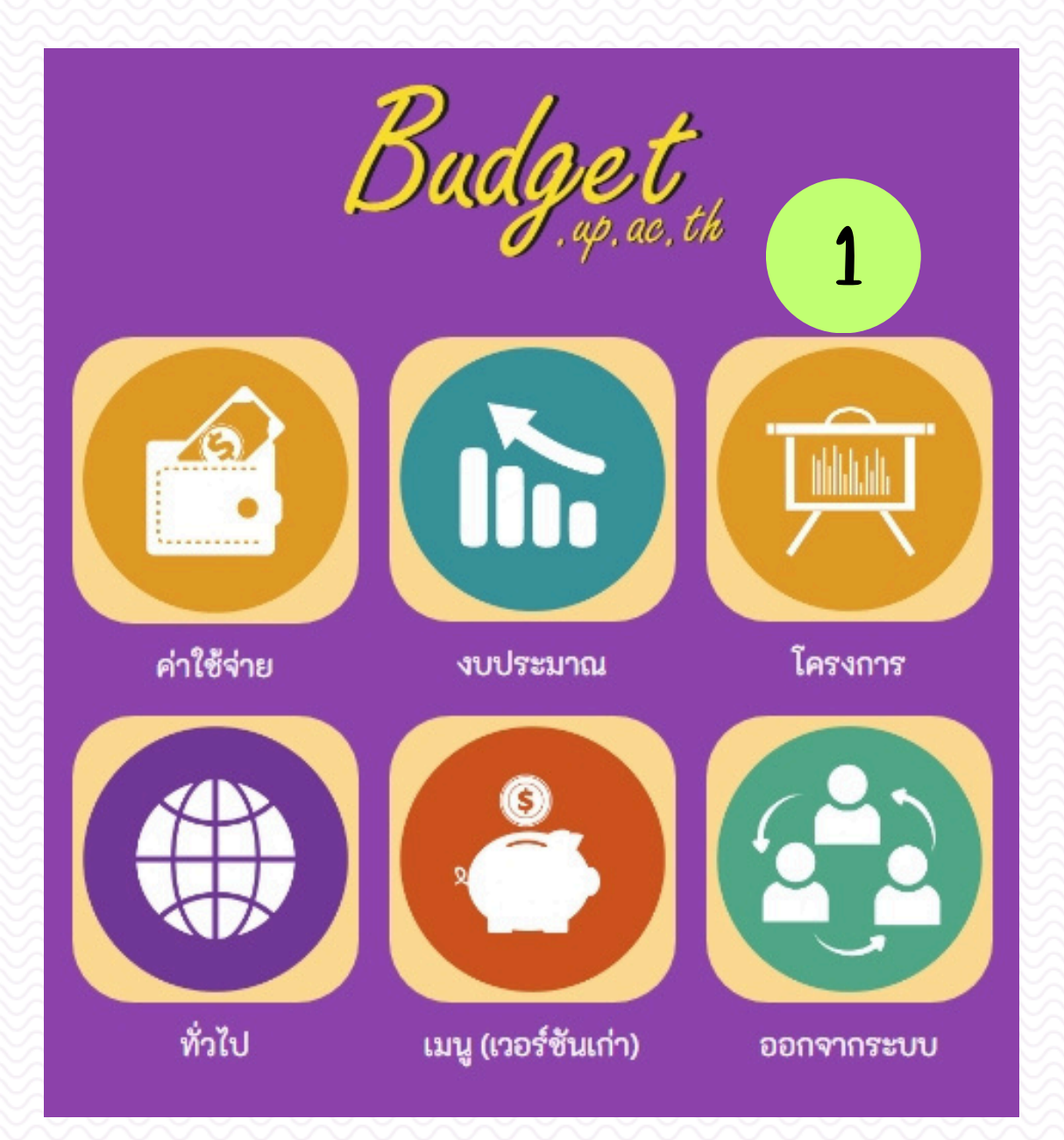

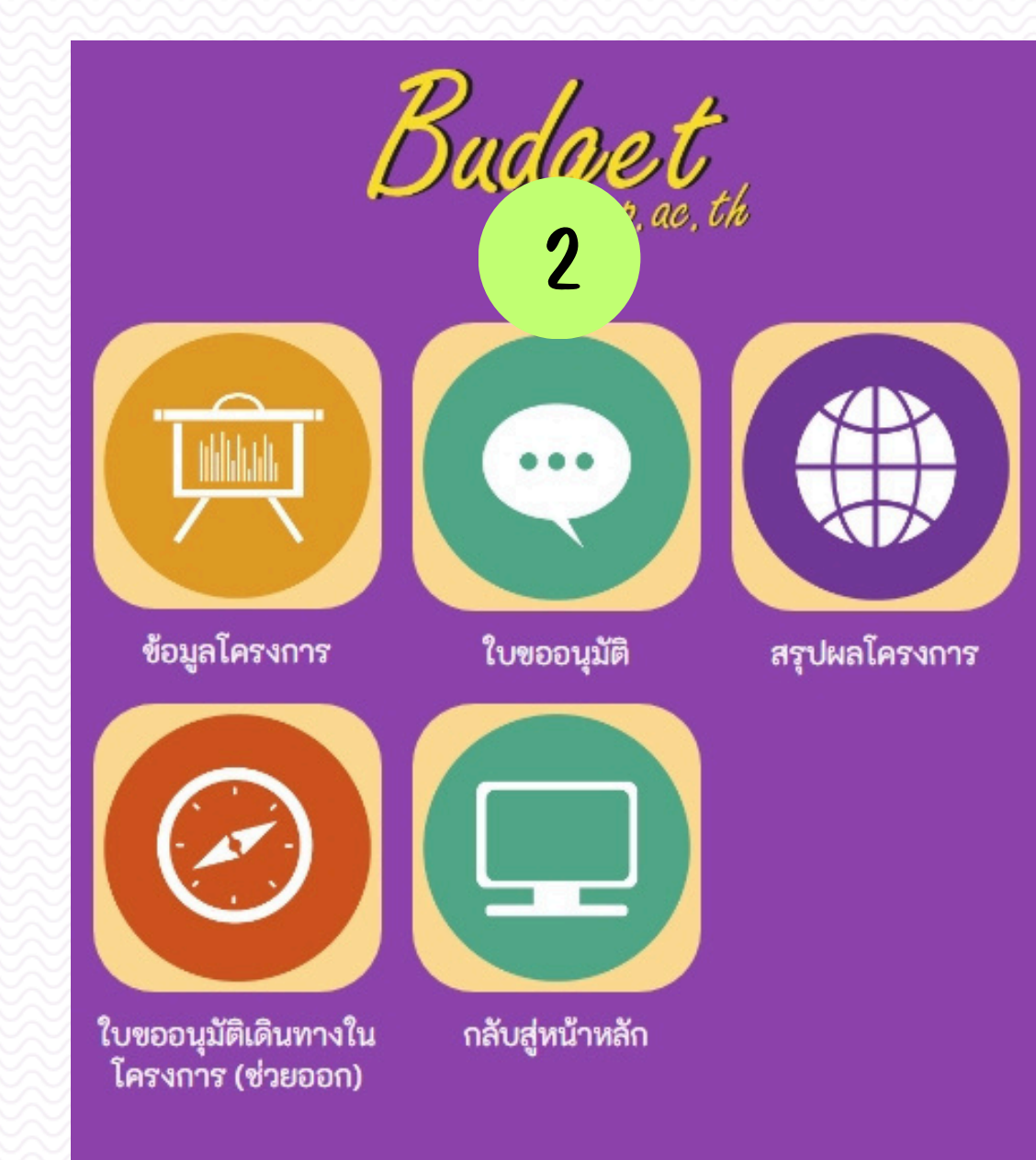

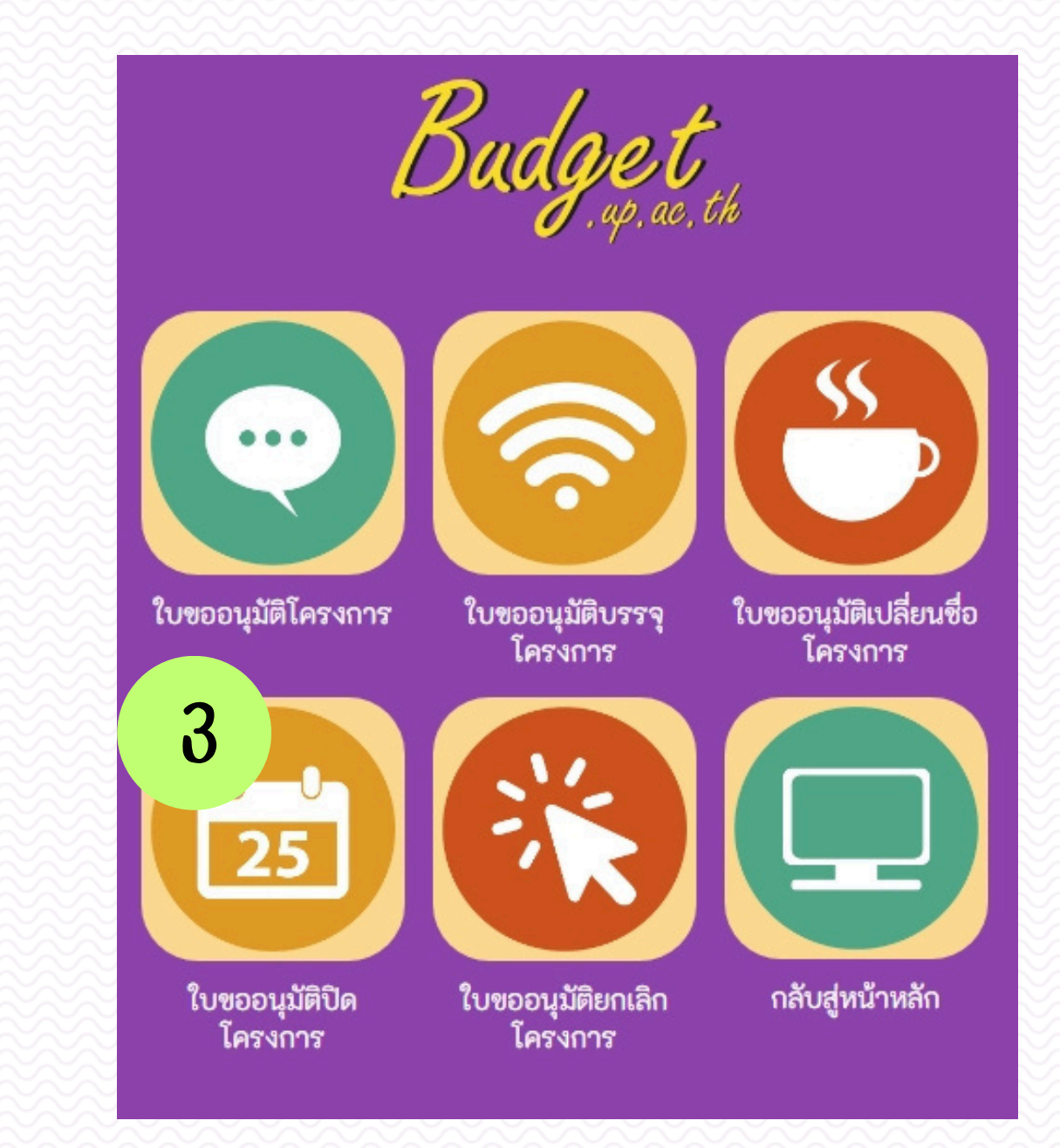

# การขออนุมัติปิดโครงการ

| ใบขออ     | า <b>นุมัติปิดโครงก</b><br>มุมมอง | <b>าร</b> สถานะ<br>ง ◯ แผนงาน <b>⊙</b> หน่วยงาน | ทั้งหมด 🗸 เลขที่<br>มหาวิทยาลัยพะเยา | ชั<br>• | ชื่อโครงการ<br>งบประมาณ | ปังบประมาณ <sub>2568</sub> | เพิ่ม<br>3 🗸 | เรายการ<br>คันหา |
|-----------|-----------------------------------|-------------------------------------------------|--------------------------------------|---------|-------------------------|----------------------------|--------------|------------------|
| ที        | วันที่                            | เลขที                                           | โคร                                  | รงการ   |                         | ยอดเงิน                    | สถานะ        | พิมพ์            |
| เพิ่มใบขอ | ออนุมัติปิดโครงการ                |                                                 |                                      |         |                         |                            |              | กลับ             |

เมื่อทำการขออนุมัติปิดโครงการเรียบร้อยแล้วจึงจะสามารถนำงบประมาณคงเหลือของโครงการที่ปิดแล้ว โอนออกไปสู่รายการค่าใช้จ่ายงบประมาณอื่นๆ ที่ข้ามรหัสได้

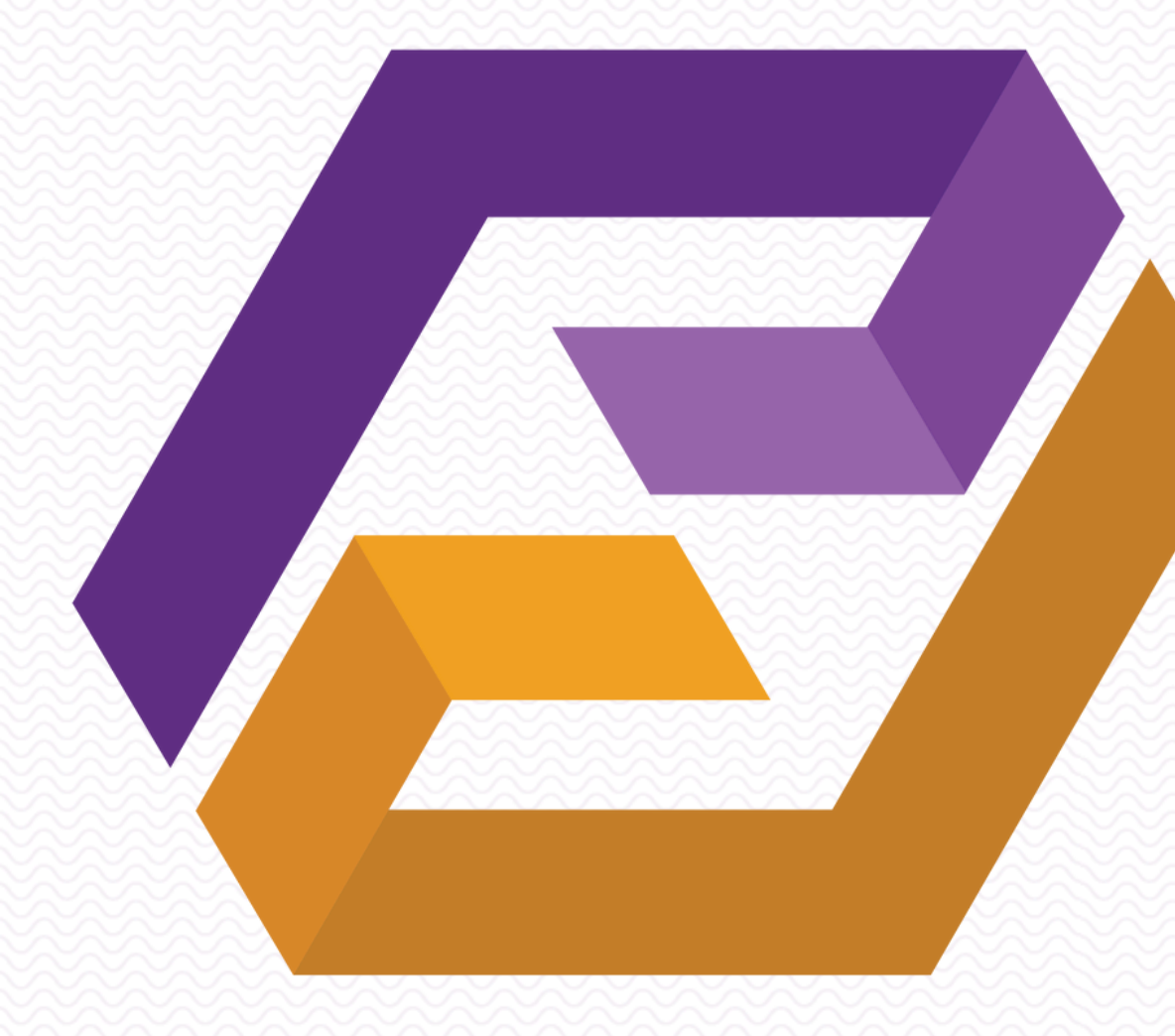

### ΠΠΠΠΠΠ มหาวีทยาสัยพะเยา

หามีข้อสงสัยสามารถติดต่อสอบถาม งานสารสนเทศเชิงยุทธศาสตร์ โทร. 1093

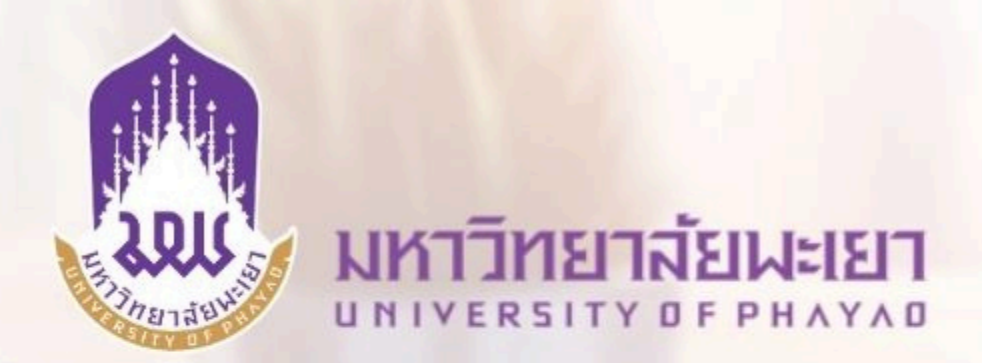

### ขอเชิญเข้าร่วม

### โครงการอบรมเชิงปฏิบัติการด้านการบริหารความเสี่ยง และการควบคุมภายใน

### วันที่ 24 - 25 ตุลาคม 2567

เวลา 08.30 - 16.30 น.

ณ ห้อง Active learning Classroom อาคารเรียนรวม มหาวิทยาลัยพะเยา

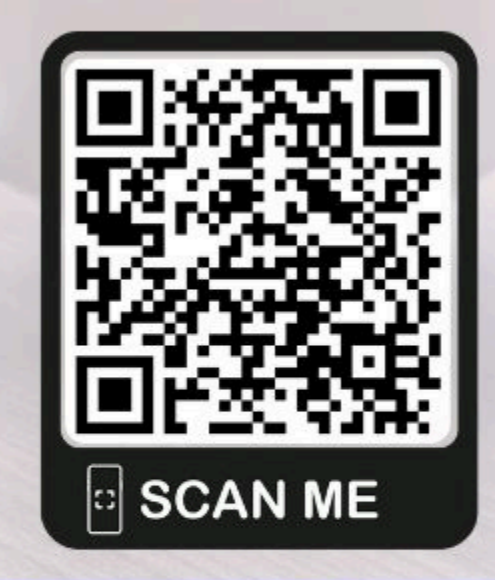

ลงทะเบียนเข้าร่วมโครงการอบรม

https://plan.up.ac.th

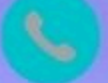

0 5446 6666 ต่อ 1092

### วิทยากรโดย

อาจารย์ณัฐพัชร์ ล้อประดิษฐ์พงษ์ ผู้ตรวจประเมินรางวัลคุณภาพแห่งชาติ

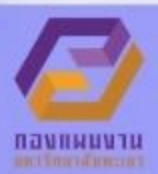

up\_risk@up.ac.th